# **راهنمای کاربری چاپگر صدور آنی کارت** IDP - SMART 51

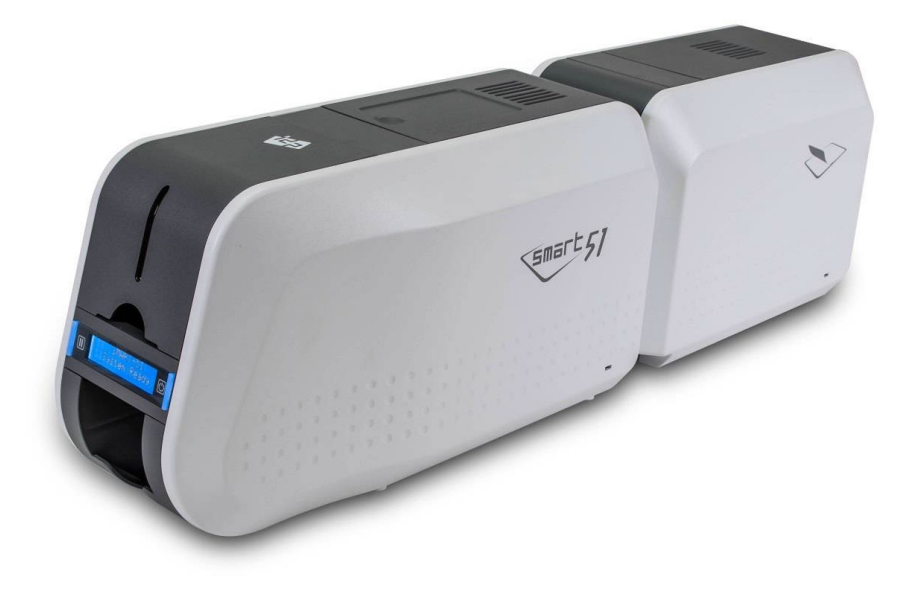

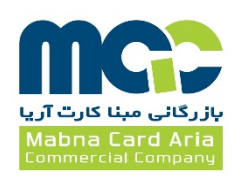

| فهرست                                                              |  |
|--------------------------------------------------------------------|--|
| ۱- معرفی دستگاه Smart 51                                           |  |
| ۱-۱- مشخصات خارجی دستگاه                                           |  |
| ۲-۱- مشخصات داخلی دستگاه                                           |  |
| ۵-۱-۳ مشخصات کارتریج ریبون۵                                        |  |
| ۴-۱- صفحه نمایش LCD و دکمههای عملکرد۶                              |  |
| ۲- نصب و راهاندازی چاپگر۲                                          |  |
| ۲-۱-۲ اتصال برق و کابل USB                                         |  |
| ۲-۲- جایگذاری ریبون۷                                               |  |
| ۲-۳- قراردادن کارت در ورودی                                        |  |
| ۲-۴- مخزن کارتهای چاپ شده                                          |  |
| ۲-۴- نصب درایور (Windows 7, 8, 10)۴- نصب درایور (Windows 7, 8, 10) |  |
| ۳– Utilities (برنامههای سودمند)                                    |  |
| Card Printer Config -۳-۱ (تنظیمات چاپگر کارت)                      |  |
| Card Printer Test -۳-۲ (تست چاپگر کارت)                            |  |
| Firmware Update -۳-۳ (ارتقاء فرمور)۲۷                              |  |
| ۴- عیب یابی ۴                                                      |  |
| ۱-۴- تمیزکاری چاپگر                                                |  |
| ۲-۴- تعویض هد حرارتی چاپ (TPH)                                     |  |
| ۳-۴- حرکت کارت ۳۴                                                  |  |
| ۴-۴- کیفیت چاپ                                                     |  |
| ۵-۴- اینکدینگ نوار مغناطیسی۳۷                                      |  |
| ۶-۴- عملکرد کلی                                                    |  |
| ۵- مشخصات چاپگر                                                    |  |

# **۱- معرفی دستگاه** 51 Smart

۱-۱- مشخصات خارجی دستگاه

به منظور سهولت کاربری دستگاه وضعیت چاپگر به کمک نمایشگر گرافیکی با زبان فارسی قابل مشاهده است و میتوان چاپگر را با دو دکمهی LED کنترل نمود. برق چاپگر Smart 51 از طریق یک آداپتور ۲۴ ولتی تامین میشود و دستگاه از طریق درگاه USB و درگاه شبکه با کامپیوتر ارتباط برقرار میکند.

مشخصات خارجی دستگاه Smart 51 به شکل زیر میباشد:

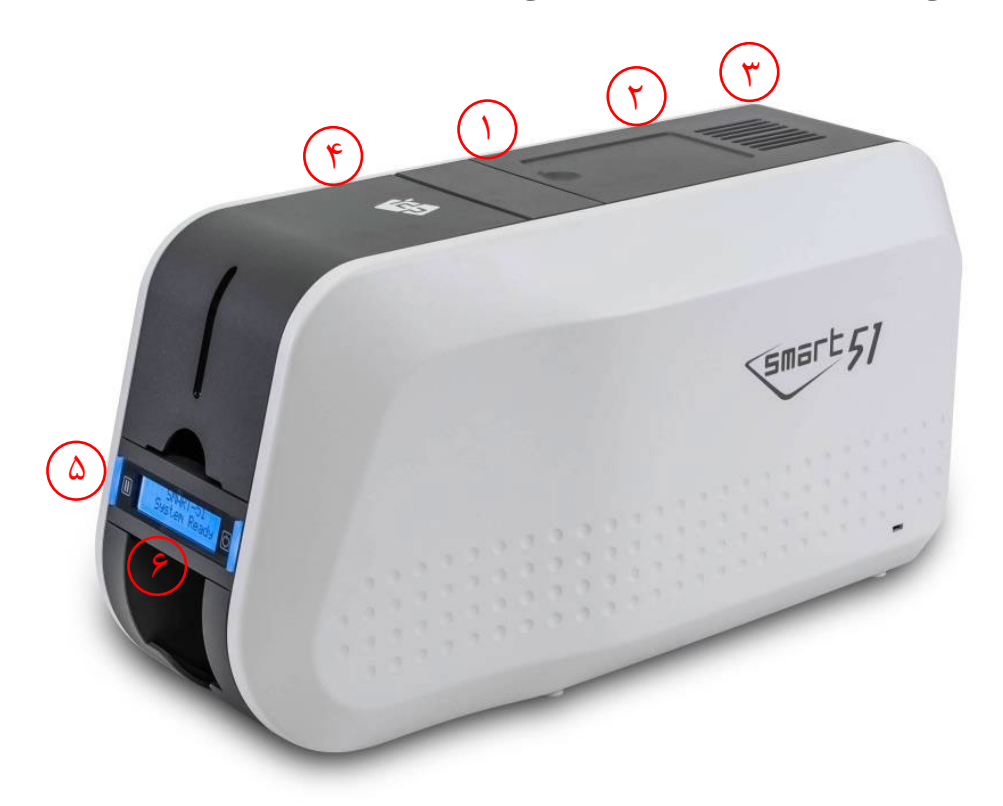

۱- دکمهی باز کردن پوشش بالایی ۲- جایگاه خارجی اینکدینگ کارت هوشمند غیرتماسی ۳- فن خنک کننده ۴- ورودی کارت ۵- دکمههای LED ۶- صفحه نمایش نشان دهندهی وضعیت دستگاه

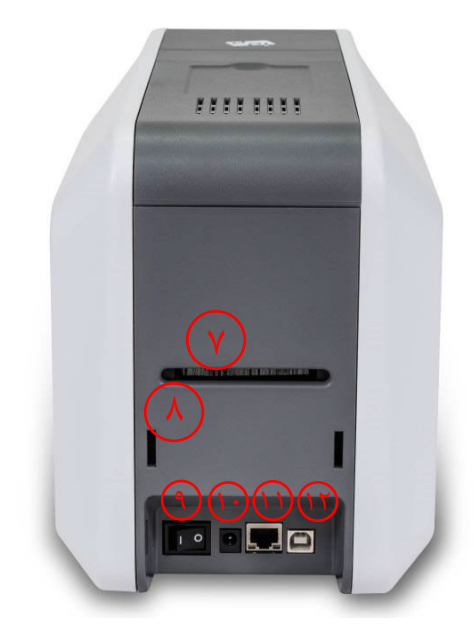

۷- خروجی پشتی کارت ۸- حفره نگهدارنده استکر ۹- کلید برق ۱۱- اتصال ۲۴ ولتی برق ۱۱- درگاه شبکه (در صورتی که گزینهی شبکه وجود نداشته باشد، بسته است) ۱۲- درگاه MSB

چاپگر Smart 51 Dual قابلیت افزایش ماژول فلیپر به پشت دستگاه و تبدیل به مدل Smart 51 Dual را دارا است که با افزودن این ماژول، امکان چاپ دو رو فراهم میشود. دستگاه Smart 51 Dual توانایی چاپ پشت و روی کارت و همچنین اینکدینگ آن را دارد.

۲-۱- مشخصات داخلی دستگاه

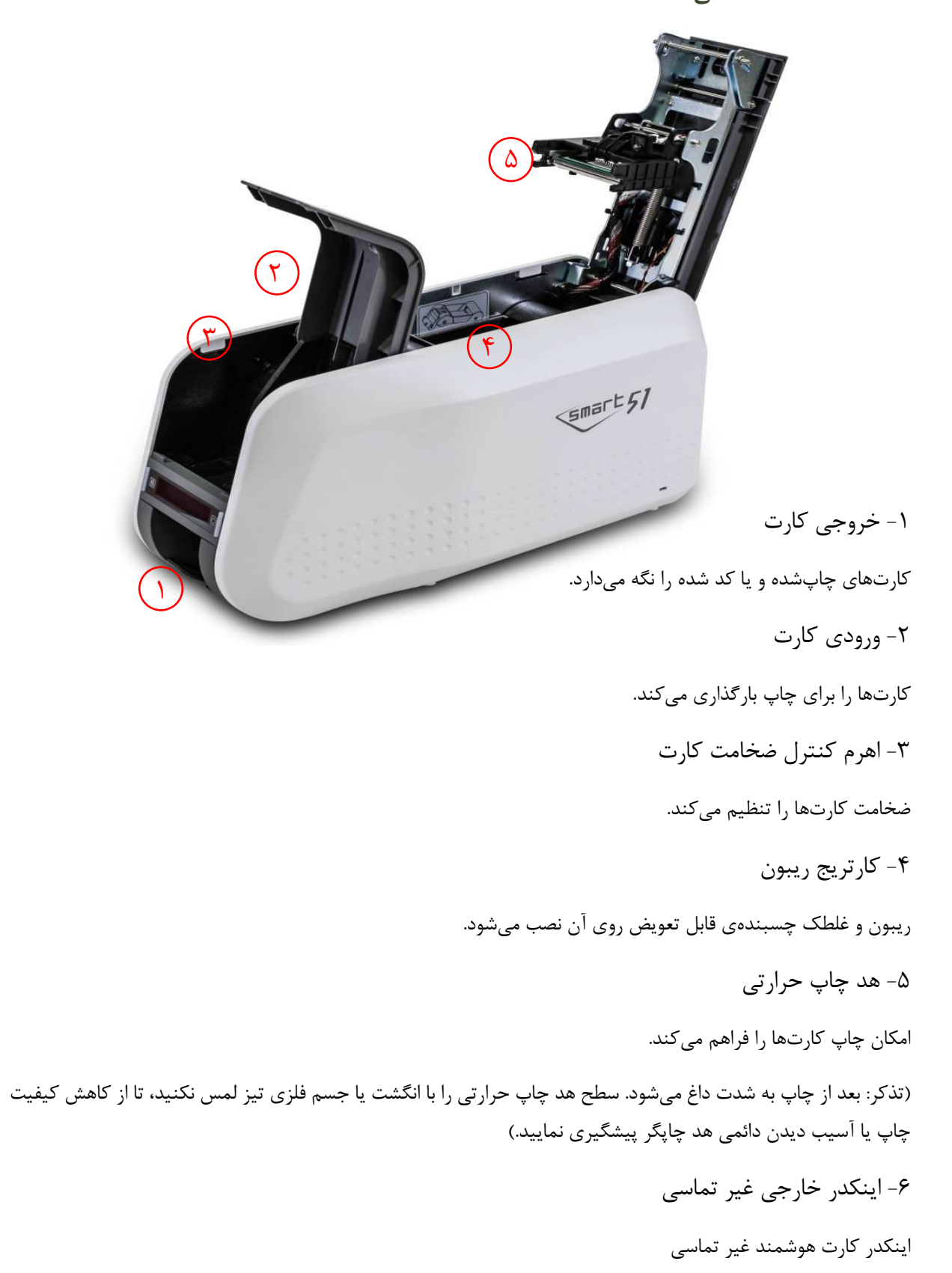

#### ۳-۱- مشخصات کارتریج ریبون

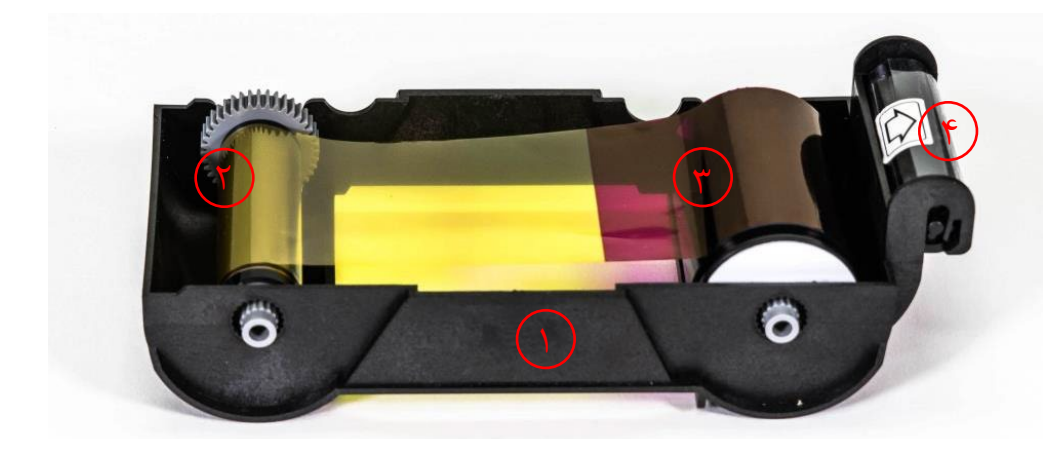

# ۱- کارتریج ریبون

ریبون و غلطک چسبندهی قابل تعویض (که همراه با ریبون ارائه میشود) روی آن نصب میشود. این کارتریج ریبون شبه دائمی جزئی از چاپگر است. چاپگر در صورت شکستن یا آسیب دیدن این کارتریج کار نخواهد کرد. در صورت وقوع این اتفاق با واحد پشتیبانی خدمات پس از فروش شرکت بازرگانی مبنا کارت آریا تماس بگیرید.

#### ۲- قسمت مصرف شده

ريبون به اين قسمت پيچيده شدهاست و بايد مطابق شكل فوق جايگذاري شود.

#### ٣- قسمت منبع

ریبون به این قسمت پیچیده شدهاست و باید مطابق شکل فوق جایگذاری شود.

#### ۴- غلطک چسبندہی قابل تعویض

- گرد و غبار روی سطح کارت را قبل از چاپ میزداید تا کیفیت چاپ بهبود پیدا کند. باید با ریبون تعویض شود.
  - بعد از جایگذاری غلطک چسبنده در کارتریج ریبون، پوستهی محافظ را جدا کنید.
    - همراه با ريبون ارائه مي شود.

۴-۱- صفحه نمایش LCD و دکمههای عملکرد

| دكمه                                     |                        | <b>F</b> . <b>1</b> . <b>. .</b> |
|------------------------------------------|------------------------|----------------------------------|
| راست                                     | چپ                     | وصعيت تمايشكر                    |
|                                          |                        | راه اندازی                       |
| خروج                                     | نوع و باقیمانده ریبون  |                                  |
| راه اندازی                               | نوع و باقيمانده فيلم   |                                  |
|                                          | تعداد چاپ کاربر        |                                  |
|                                          | آدرس IP شبکه           |                                  |
|                                          | Subnet                 | چاپکر امادہ است                  |
|                                          | Gateway                |                                  |
|                                          | Network MAC<br>Address |                                  |
|                                          | بيرون فرستادن كارت     |                                  |
|                                          |                        | در حال چاپ                       |
| لغو                                      | تكرار                  | خطا                              |
| هدایت کارت به جلو                        | هدایت کارت به عقب      |                                  |
| ئامی که هر دو دکمه با هم نگه داشته شوند) | وضعیت تمیزکاری (هنگ    | در اصلی باز است                  |

# ۲- نصب و راهاندازی چاپگر

۲−۱−۱ اتصال برق و کابل USB

کابل برق و کابل USB را مطابق شکل زیر متصل نمایید. لطفاً برای اتصال شبکه به قسمت تنظیمات شبکه مراجعه فرماييد.

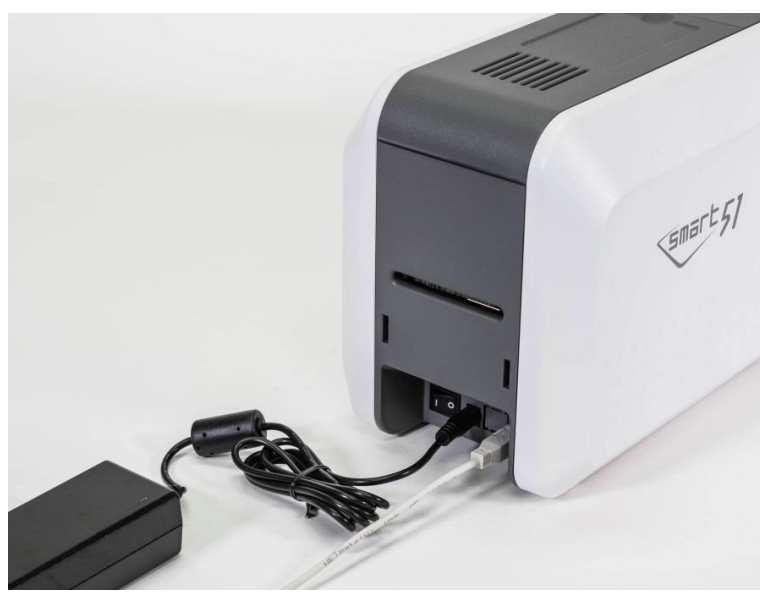

۲-۲- جایگذاری ریبون پیش از عملیات چاپ، وسایل مربوطه را از قبیل یک کارت، یک ریبون و یک غلتک تمیزکننده آماده کنید. در این قسمت با نحوهی صحیح جایگذاری ریبون و غلتک تمیزکننده داخل چاپگر آشنا خواهید شد.

۱- چاپگر را خاموش کنید.

۲- درب بالایی دستگاه را توسط فشردن دکمهی روی دستگاه باز کنید.

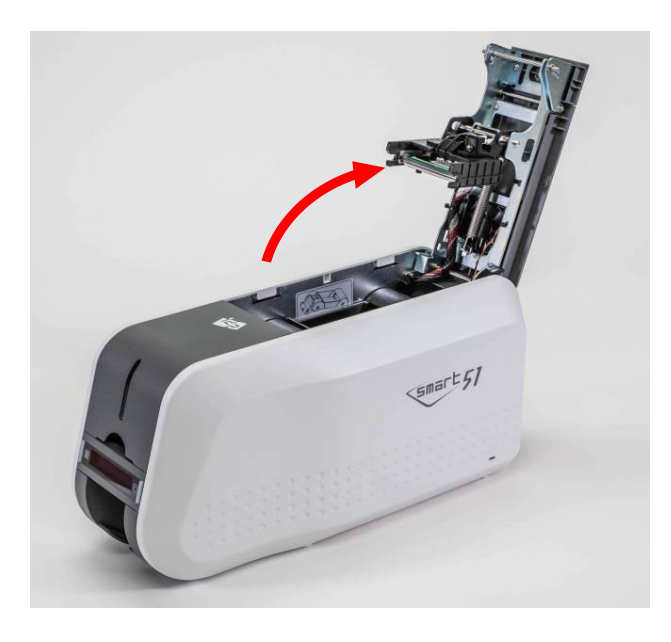

۳- کارتریج ریبون را خارج کنید.

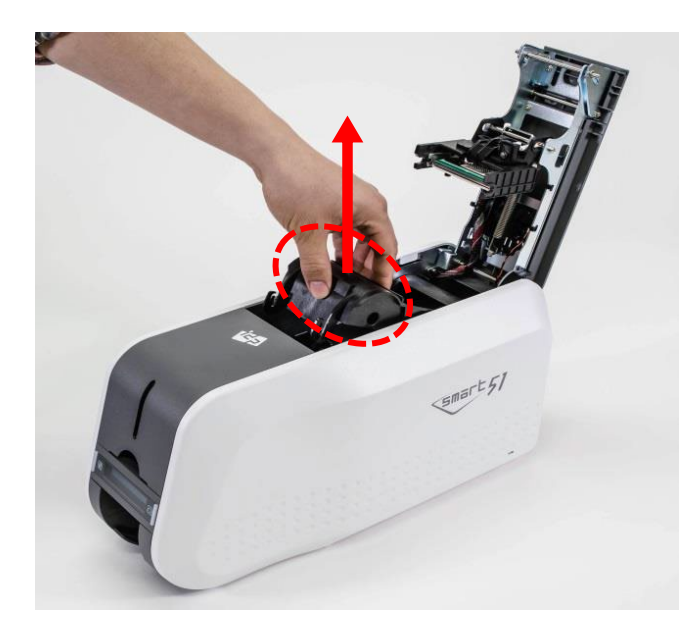

۴- یک ریبون را مانند شکل زیر در کارتریج قرار دهید.

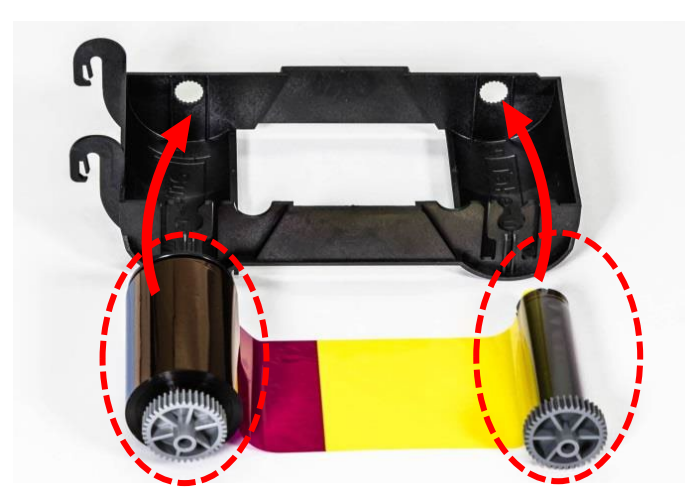

۵- اهرم قسمت تغذیهی ریبون را در حفرهی شمارهی ۱ قرار دهید و سمت مخالف را به سمت پایین فشار دهید (شمارهی ۲). قسمت مصرف شدهی ریبون را مطابق همین روش در شمارهی ۳ و ۴ قرار دهید. پس از قرار دادن ریبون در جای صحیح، آن را بکشید تا صاف شود.

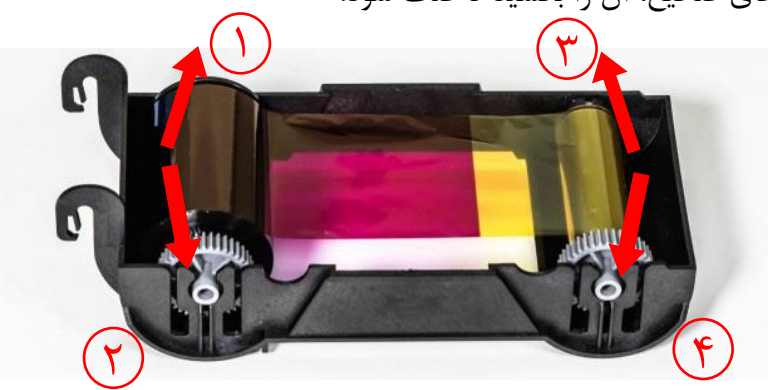

۶- غلتک تمیزکنندهی قابل تعویض را در کارتریج قرار دهید.

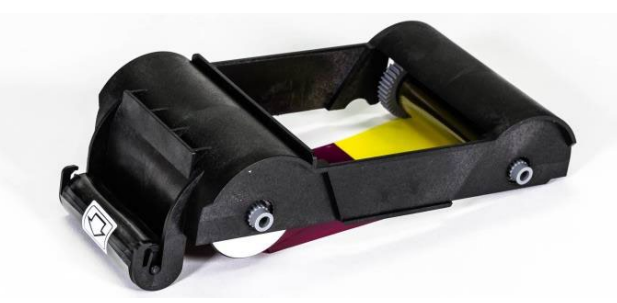

۷- پوشش محافظ غلتک تمیزکننده را بردارید.

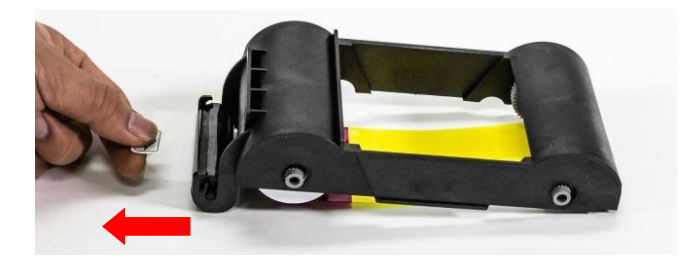

۸- پس از قراردادن ریبون و غلتک داخل کارتریج، کارتریج را درون چاپگر قرار دهید.

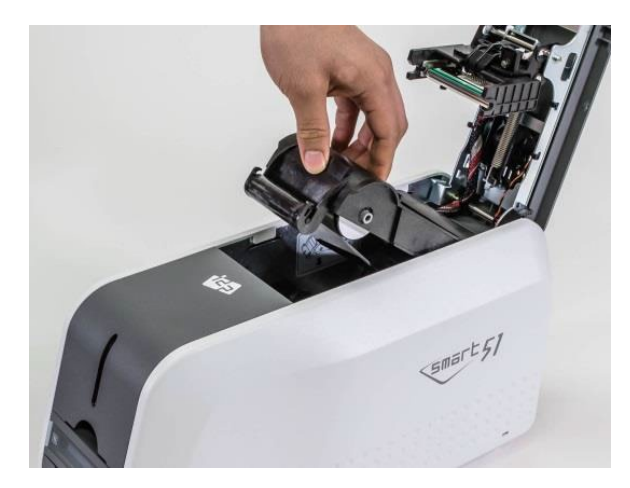

٩- درب بالایی را ببندید. (اگر در به طور کامل بسته نشد، وضعیت کارتریج ریبون را مجدداً بررسی کنید.)

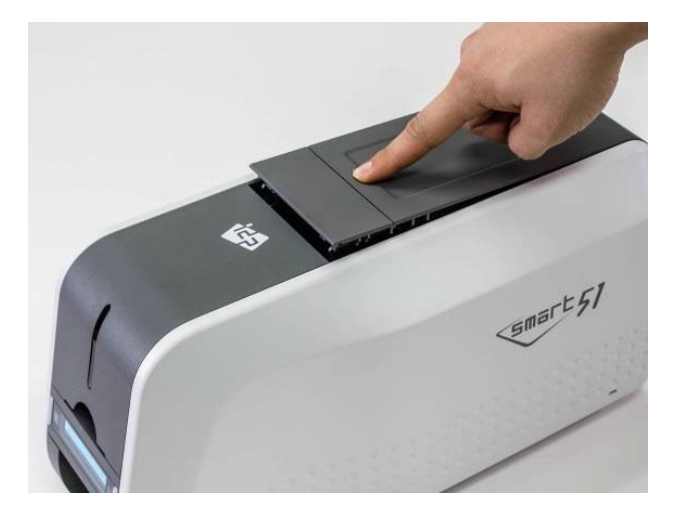

۲–۳– قراردادن کارت در ورودی این بخش نشان میدهد که چگونه باید کارتهای پلاستیکی را در دستگاه قرار داد. ۱– درب ورودی کارت را باز کنید.

۲- با اهرم کنترل ضخامت کارت، ضخامت کارت را تنظیم کنید. (اگر ضخامت به طور صحیح تنظیم نشدهباشد، با خطا روبرو خواهید شد. عموماً ضخامت کارتهای مورد استفاده ۰٫۸ میباشد.)

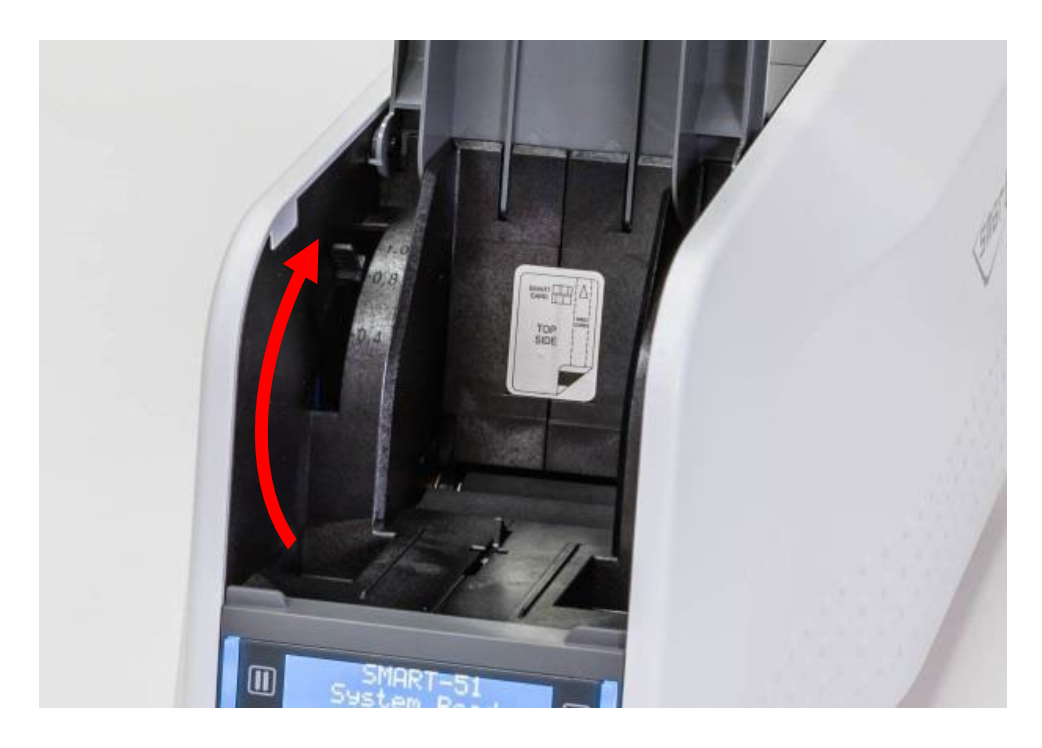

۳- برای جدا کردن کارتها از یکدیگر، یک دسته کارت را به صورت عمودی با زاویهی ۴۵ درجه به جلو و عقب هدایت کنید. (بار الکتریکی سبب میشود که کارتها با نیروی چسبندهی قابل توجهی به یکدیگر بچسبند. این کارتها باید پیش از قرارگرفتن در تغذیه کنندهی دستگاه از هم جدا شوند، در غیر اینصورت روند تغذیه یا چاپ دچار مشکل خواهدشد.)

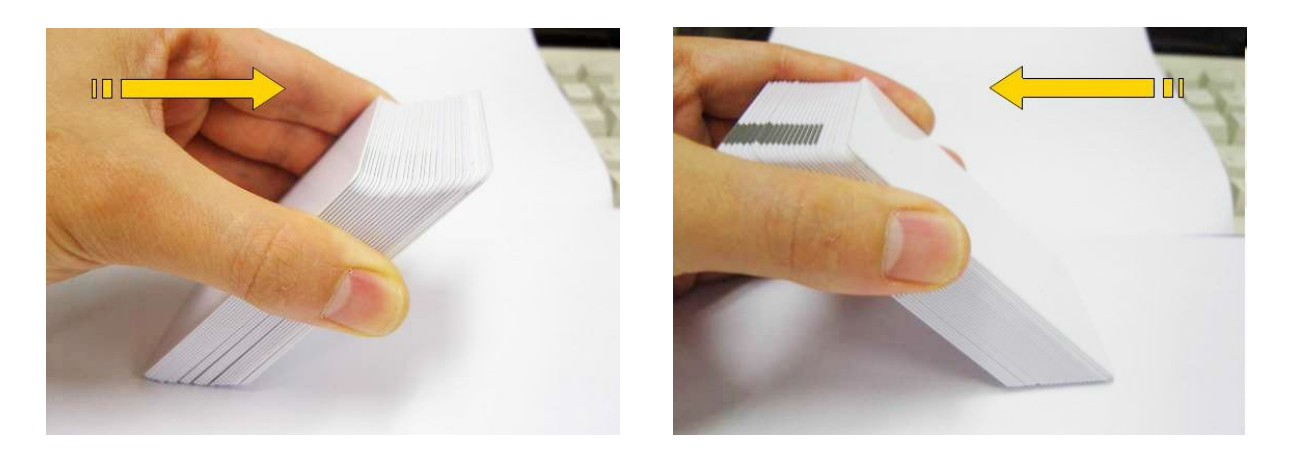

۴- پس از جدا کردن، دستهی کارت را به طور عمودی نگه داشته و مرتب کنید.

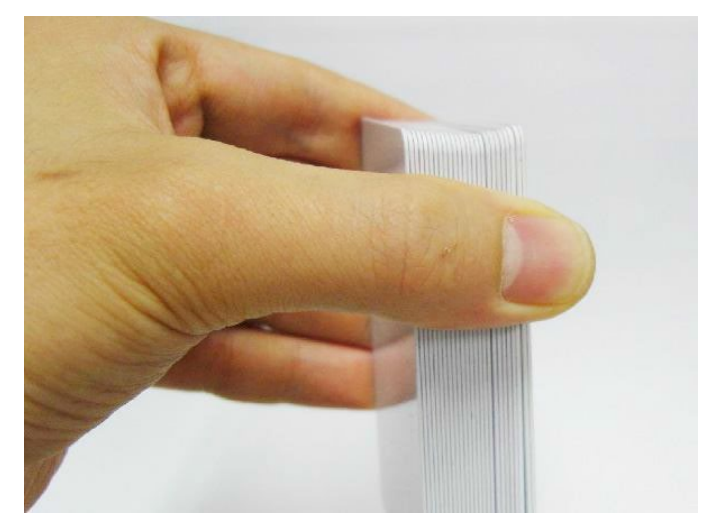

۵- کارتها را به طور صحیح در ورودی قرار دهید و درب ورودی را ببندید.

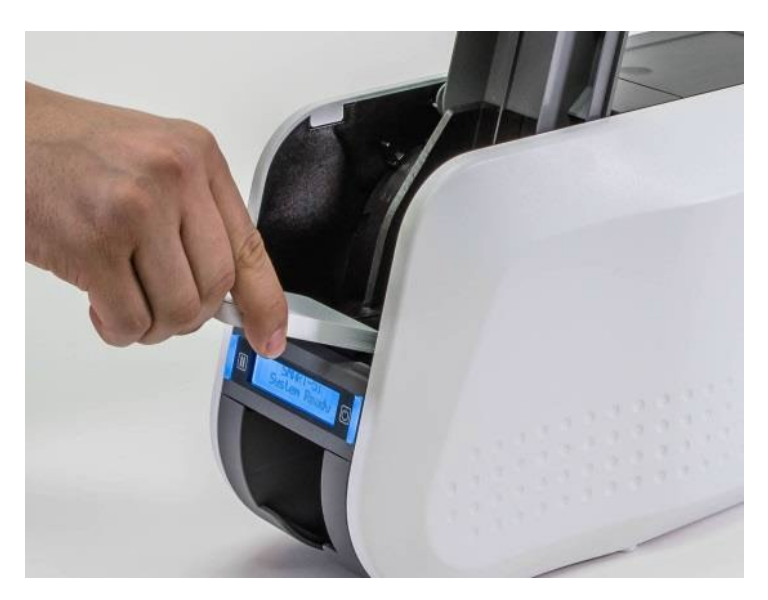

۶- هنگام قراردادن کارتها به صورت تکی، کارت را مانند تصاویر زیر تا انتهای ورودی هدایت کنید.

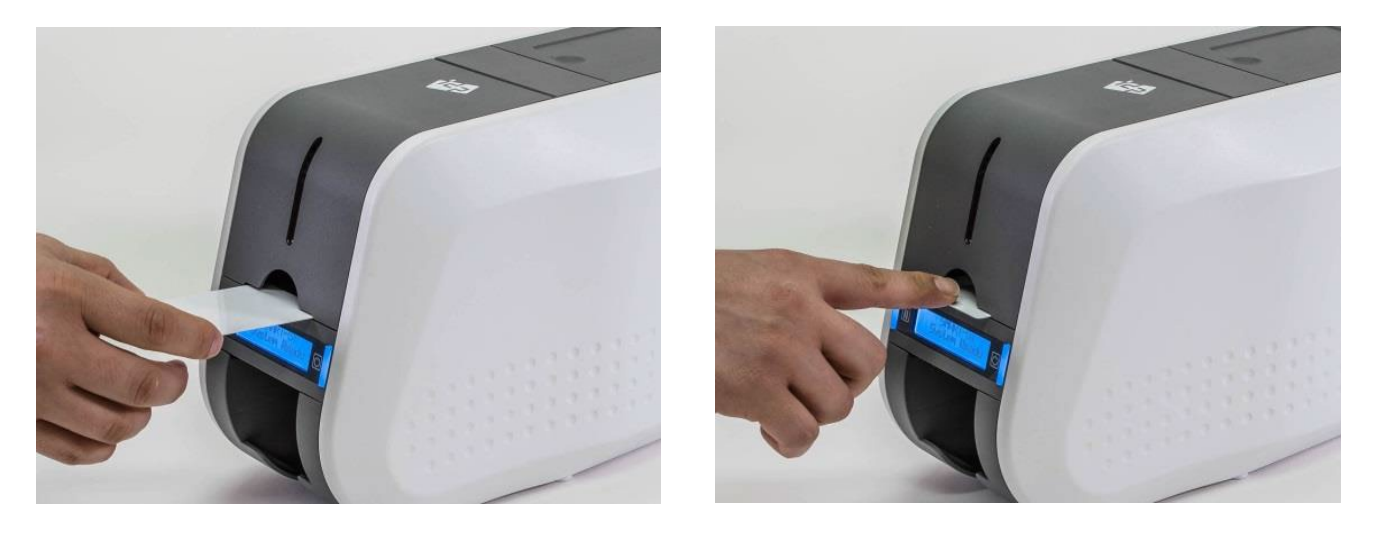

۲-۴- مخزن کارتهای چاپ شده کارتهای چاپ شده به انبارک زیر دستگاه منتقل میشوند.

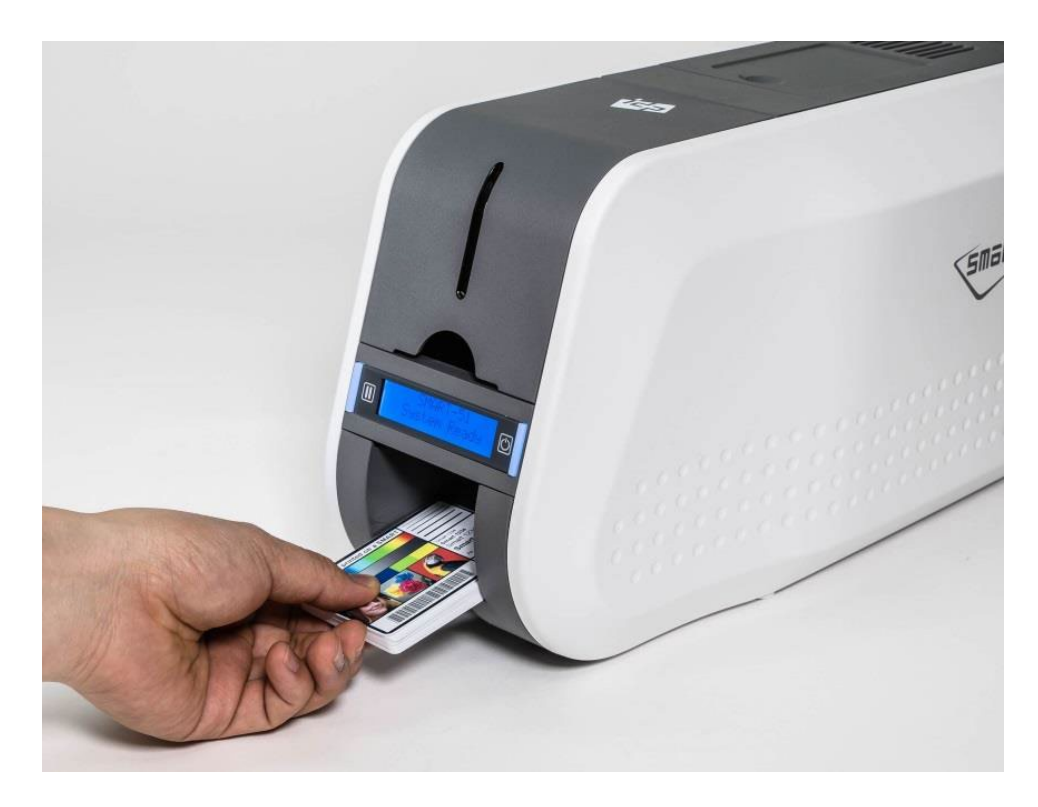

انبارک دستگاه Smart-51 میتواند به شکل زیر جدا شود تا کارتها راحت ر برداشته شوند.

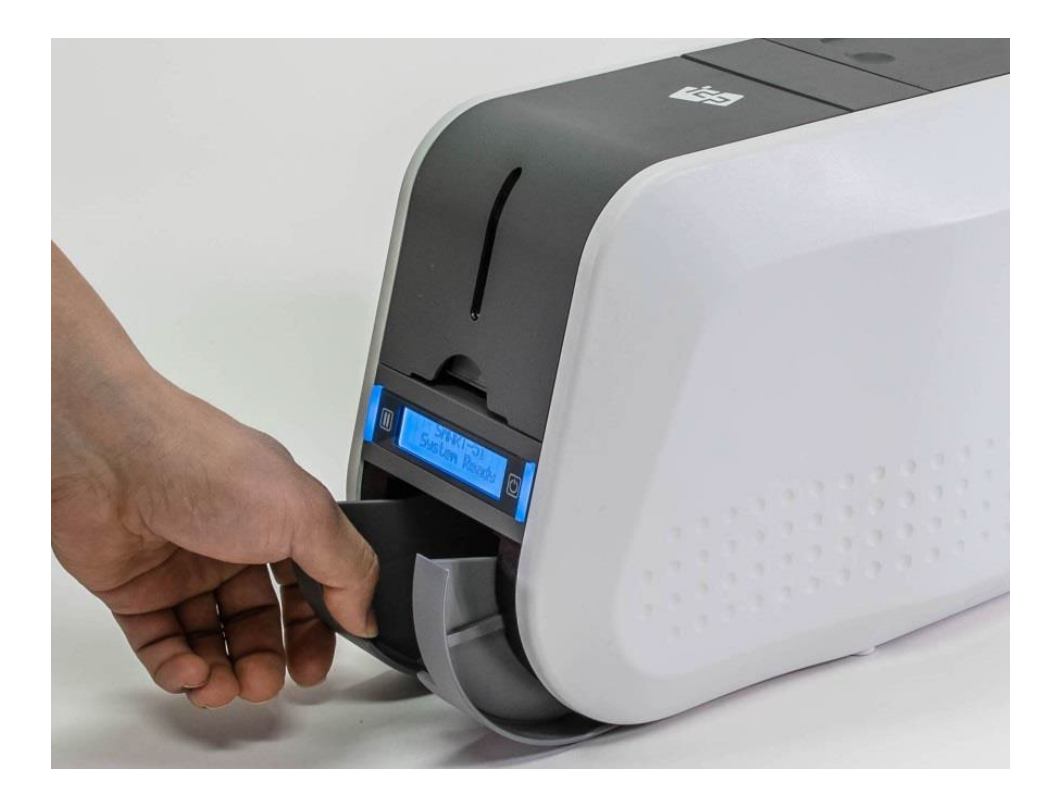

۲-۴- نصب درایور (Windows 7, 8, 10) ۱- سیدی نصبی که همراه چاپگر ارائه شده را اجرا کنید.

۲- زبان مورد نظر را انتخاب کرده و روی «Driver Install» کلیک کنید.

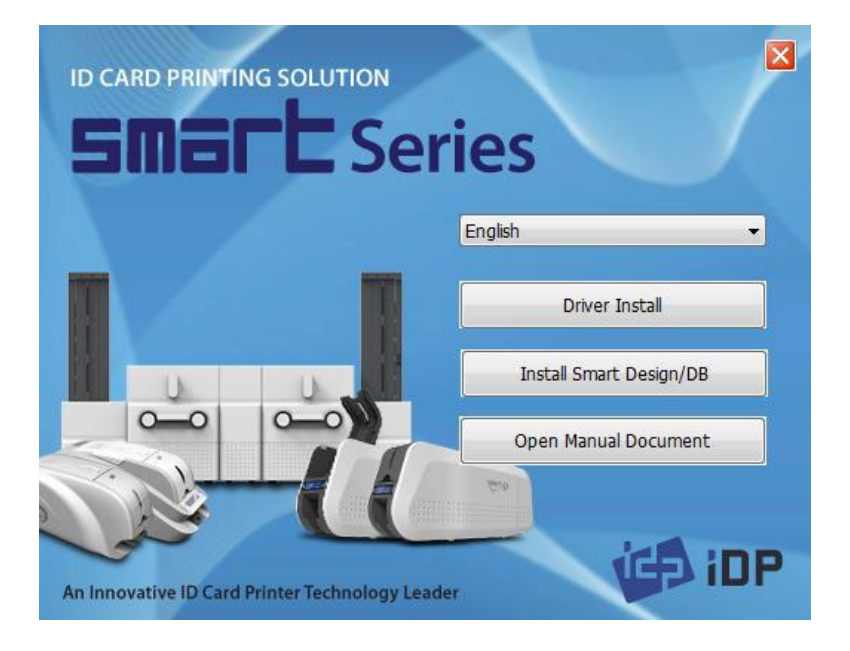

۳- اگر چاپگر به کامپیوتر متصل است، آن را خاموش کنید. روی «Next» کلیک کنید. هنگامی که «Next» را انتخاب میکنید درایور قدیمیتر چاپگر حذف خواهد شد.

اگر درایور چاپگر در حال حاضر نصب بوده باشد به طور خودکار حذف خواهد شد، اما زمان اندکی برای این روند صرف می شود.

زبان را انتخاب کنید و روی «Next» کلیک کنید.

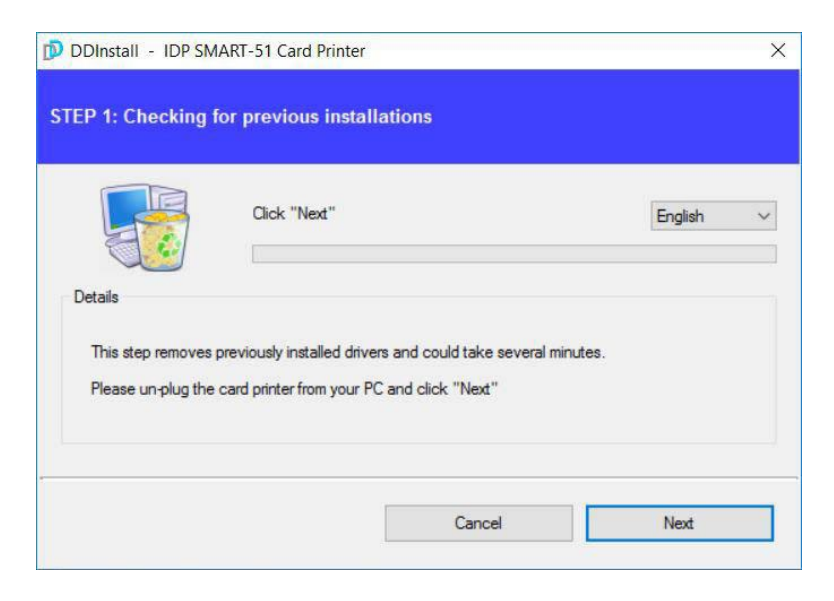

۴- روی «Next» کلیک کنید تا عملیات نصب درایور چاپگر آمادهسازی شود.

|                 | Click "Next"               |                |  |
|-----------------|----------------------------|----------------|--|
| C-0             |                            |                |  |
| Details         |                            |                |  |
| The step prepa  | res your system for driver | rinstallation. |  |
| Please click "N | ext"                       |                |  |

۵- برای استفاده از USB روی «Next» کلیک کنید. برای استفاده از شبکه روی «TCP/IP Network port» کلیک کنید و چاپگر مورد نظر را انتخاب کنید.

|                      | Local USB port     | O TCP/IP Network por | t |
|----------------------|--------------------|----------------------|---|
|                      |                    |                      |   |
| Details              |                    |                      |   |
| This step installs t | he printer driver. |                      |   |

۶- چاپگر را روشن کنید.

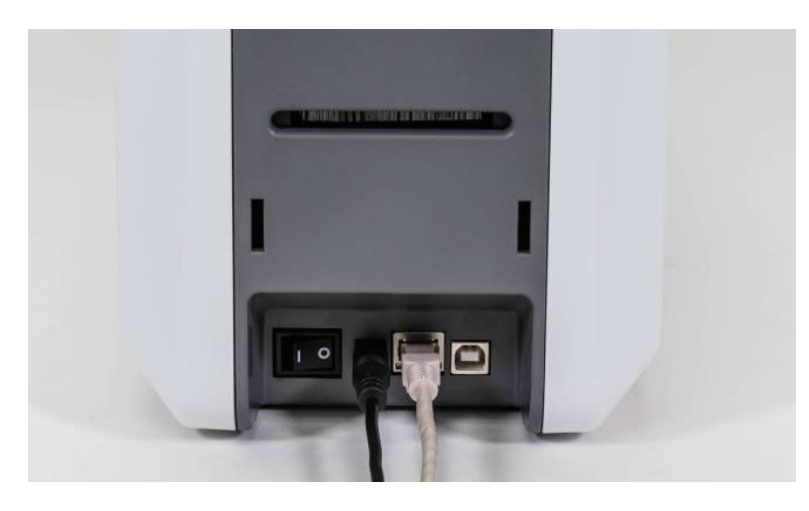

۷- چاپگر مورد نظر را انتخاب و روی گزینه «OK» کلیک کنید. اگر هیچ اطلاعاتی در پنجرهی مربوطه برای چاپگر شبکه موجود نبود، بدین معنی است که چاپگر به شبکه متصل نیست.

| Lett          | Select a TCP/IP Network Prin  | nter               |         | ×             |
|---------------|-------------------------------|--------------------|---------|---------------|
| Cir.          | Please select a card printer. |                    | Refresh |               |
| Details       | IDP SMART-51 Card Printer     | [SMART09: 192.168. | 0.9]    | $\overline{}$ |
| This step ins | OK                            | Cancel             |         |               |
| Please plug   | UN                            | Conten             |         |               |

۸- هنگامی که مراحل نصب درایور چاپگر تمام شد، روی «Close» کلیک کنید.

|                    | Cocal USB port                              | U ICP/IP Network port                 |  |
|--------------------|---------------------------------------------|---------------------------------------|--|
|                    |                                             |                                       |  |
| Details            |                                             |                                       |  |
| This step installs | the printer driver.                         |                                       |  |
| Please plug in &   | tum on the ca <mark>rd printer and</mark> w | ait until installation has completed. |  |
| r lease plug in a  |                                             |                                       |  |

۹- بررسی کنید که «IDP Smart-51 Card Printer» در پنجرهی «Devices and Printers» ایجاد شده باشد.

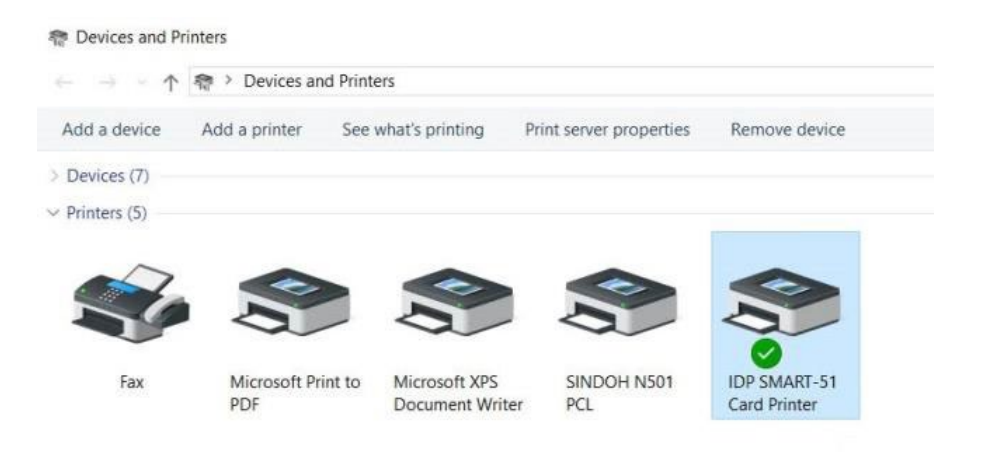

خدمات پس از فروش شرکت بازرگانی مبنا کارت آریا – واحد تحقیق و توسعه

۱۰- روی گزینهی «IDP Smart-51 Card Printer» کلیک راست کنید و «Printer Properties» را انتخاب

| R Devices and Pr                      | rinters            |                    |                         |               |                                            |   | کنید. |
|---------------------------------------|--------------------|--------------------|-------------------------|---------------|--------------------------------------------|---|-------|
| $\leftarrow$ $\rightarrow$ $\uparrow$ | R > Devices and Pr | inters             |                         |               |                                            | Ý |       |
| Add a device                          | Add a printer S    | ee what's printing | Print server properties | Remove device |                                            |   |       |
| > Devices (7)                         |                    |                    |                         |               |                                            |   |       |
| V Printers (5)                        |                    |                    |                         |               |                                            |   |       |
| . ~                                   |                    |                    |                         | -             |                                            |   |       |
|                                       |                    |                    |                         |               |                                            |   |       |
|                                       |                    |                    |                         |               |                                            |   |       |
| Fax                                   | Microsoft Print to | o Microsoft XPS    | SINDOH N501             | IDP SMART-51  |                                            |   |       |
|                                       | PDF                | Document Write     | r PCL                   | Card Printer  | See what's printing                        |   |       |
|                                       |                    |                    |                         |               | <ul> <li>Set as default printer</li> </ul> |   |       |
|                                       |                    |                    |                         |               | Printing preferences                       |   |       |
|                                       |                    |                    |                         |               | Printer properties                         |   |       |
|                                       |                    |                    |                         |               | Create shortcut                            |   |       |
|                                       |                    |                    |                         |               | Remove device                              |   |       |
|                                       |                    |                    |                         |               | Troubleshoot                               |   |       |
|                                       |                    |                    |                         |               | Properties                                 |   |       |

۱۱- نوار «General» را انتخاب کنید و دکمهی Print Test Page را کلیک کنید.

| ieneral Sharing           | Ports Advanced             | Color Managemen | Security   | Service |
|---------------------------|----------------------------|-----------------|------------|---------|
| 50                        | DP SMART-51 Card           | Printer         |            |         |
| Location:                 |                            |                 |            |         |
| Comment:                  |                            |                 |            |         |
|                           |                            |                 |            |         |
| Model: I                  | OP SMART-51 Card F         | Printer         |            |         |
| Features                  |                            |                 |            |         |
| Color: Yes                |                            | Paper available |            |         |
| Double-side               | d: No                      | CR80 54.0 x 86  | .0 mm      | ~       |
| Staple: No                |                            |                 |            |         |
|                           | own                        |                 |            |         |
| Speed: Unkn               |                            |                 |            | 4       |
| Speed: Unkn<br>Maximum re | solution: 300 dpi          |                 |            |         |
| Speed: Unkn<br>Maximum re | solution: 300 dpi<br>Prefe | rences          | Print Test | t Page  |
| Speed: Unkn<br>Maximum re | solution: 300 dpi<br>Prefe | rrences         | Print Test | t Page  |

۱۲- چاپگر شروع به چاپ می کند و صفحه ای نمایان می شود که تاییدیه ی موفقیت عملیات چاپ را می گیرد. اگر چاپ به طور صحیح انجام شده است، «Close» را کلیک کنید. (اگر چاپ به طور غیر عادی انجام شد و یا خطایی بروز پیدا کرد، با مراجعه به «Troubleshooting» مشکل را برطرف کنید و و مجدداً چاپ را تست کنید.)

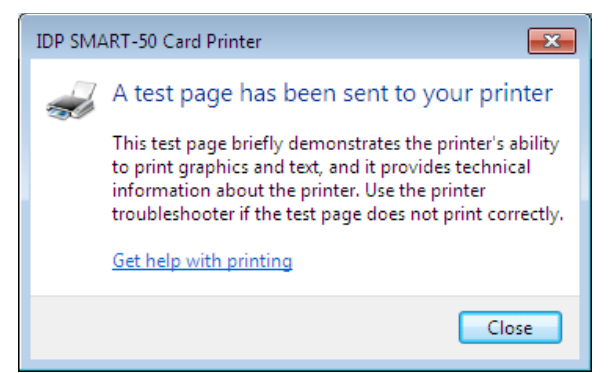

۱۶ خدمات پس از فروش شرکت بازرگانی مبنا کارت آریا – واحد تحقیق و توسعه

# (برنامههای سودمند) Utilities –۳

۱–۳– Card Printer Config (تنظیمات چاپگر کارت) چاپگر Smart-51 با تنظیمات قابل تغییر تولید میشود. شما میتوانید در صورت نیاز یا در صورتی که قطعات یدکی دستگاه تعویض شود، از طریق «CardPrinterConfig» واقع در سیدی مقادیر تنظیمات را تغییر دهید.

CardPrinterConfig -۱ را اجرا کنید.

وقتی این برنامه را اجرا می کنید پنجرهی ورود رمز عبور نمایان می شود.

به طور پیشفرض این برنامه رمز عبور ندارد. اگر رمز عبوری تعریف نکردهاید کافی است روی «OK» کلیک کنید تا مقادیر ثبتشده نشان داده شوند و بتوانید مقادیر را تغییر دهید.

رمز عبور در چاپگر ذخیره میشود. در صورت تغییر کامپیوتر همچنان باید از رمز قبلی استفاده کنید. در صورت ورود موفق، میتوانید مقادیر را تنظیم کنید.

| Device           | IDP SMART-51 Ca            | rd Printer [SMAR                   | RT1:USB005]                                | ✓ Change Root | PW |
|------------------|----------------------------|------------------------------------|--------------------------------------------|---------------|----|
|                  | Allow Network I            | Printer                            |                                            | Change User   | PW |
| Card             | Printer F                  | lipper                             |                                            |               |    |
| Firmwa<br>Header | serial No.                 |                                    | Serial No.<br>Header Resister              |               | 0  |
| → Y              | Calibration Street         | X Star<br>Y Star<br>Password<br>OK | rt Position rt Position X I:  Cancel Print |               | >  |
|                  | Get Config.<br>Set Config. | Load                               | d from File                                | Close         |    |

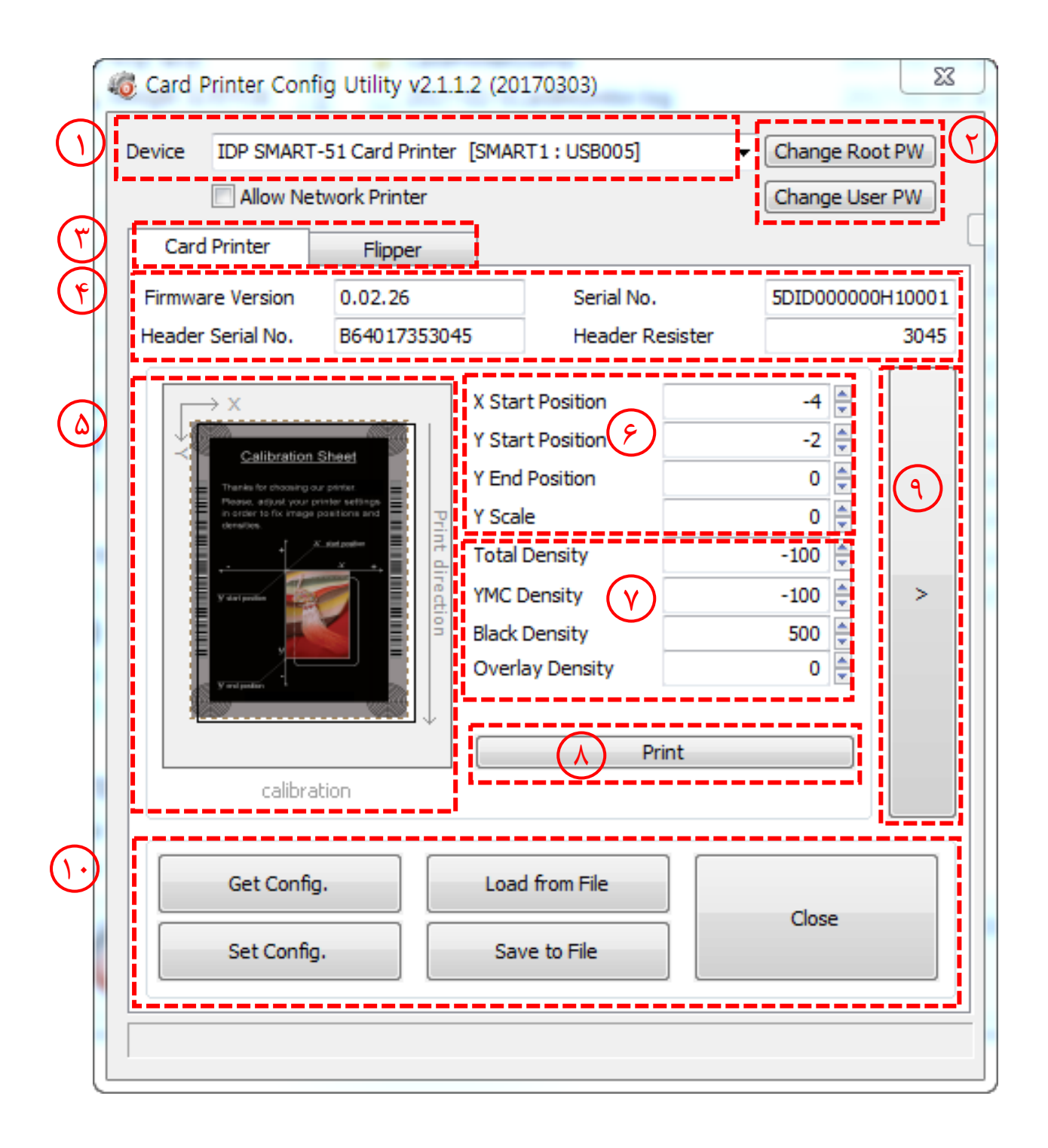

#### ۱. نمایش چاپگرهای متصل

Device: میتوانید با استفاده از منوی گزینش عمودی یک چاپگر را انتخاب کنید. «IDP SMART-51 Card Printer» نام چاپگر، «Smart228» کد شناسایی چاپگر و «USB001» درگاه ارتباطی میباشد.

- ۲. تعیین رمز عبور سرپرست و رمز عبور کاربر ۳. انتخاب چاپگر یا لمینیتر (در صورتی که لمینیتر موجود باشد.) ۴. نمایش نسخهی فرمور، شماره سریال چاپگر و شماره سریال، مقاومت و نوع هد چاپ ۵. نمایش محدودهی چاپ.
  - ۷. تنظیم چگالی

Total Density -۷-۱: تنظیم کلیهی چگالیها (سیاه، رنگی و شفاف) به طور همزمان

اگر چگالی کل بیش از حد زیاد باشد، پسزمینه تیره خواهد شد. اگر چگالی کل بیش از حد کم باشد، تصاویر و نوشتهها کدر و مات میشوند اما اگر مناسب تنظیم شود، تصویر و نوشته، شفاف و خوانا و پسزمینه بیرنگ خواهد بود.

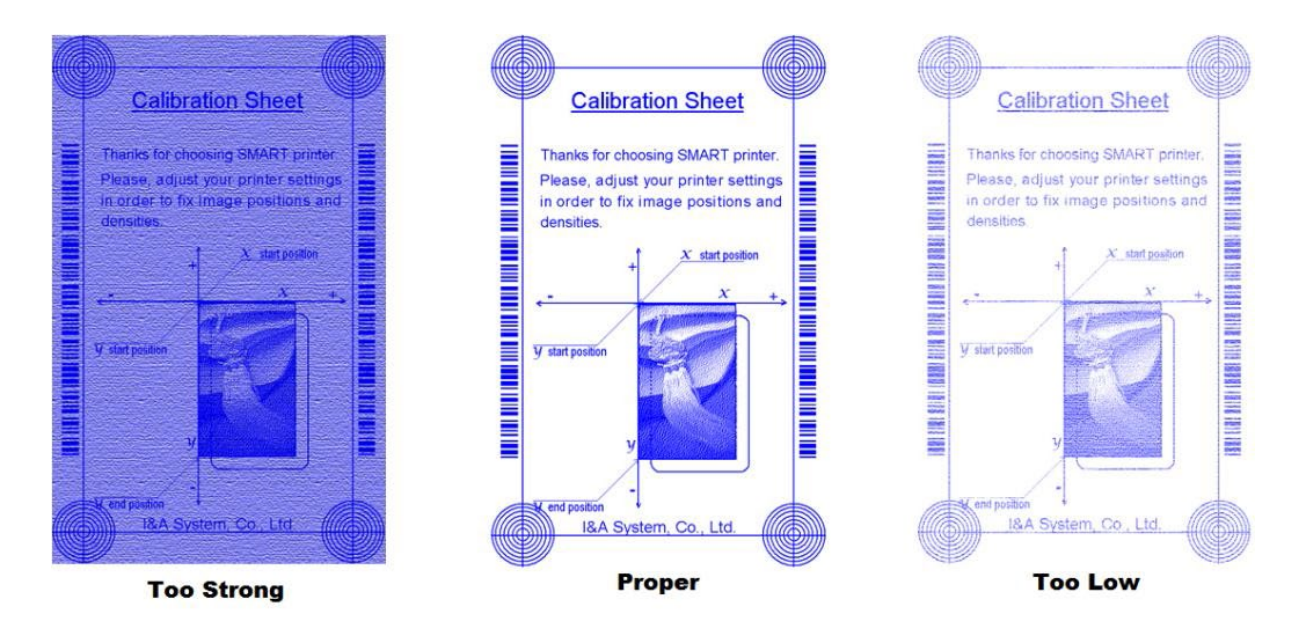

YMC Density -Y-۲: تنظیم چگالی رنگی

تا حد ممکن چگالی رنگی را زیاد کنید تا دامنه رنگ و وضوح تصویر مشخص شود. اگر چگالی رنگ بیش از حد زیاد باشد، خطوط سبز و قرمز روی تصویر چاپ شده نمایان می شود و اگر چگالی رنگ بسیار کم باشد،

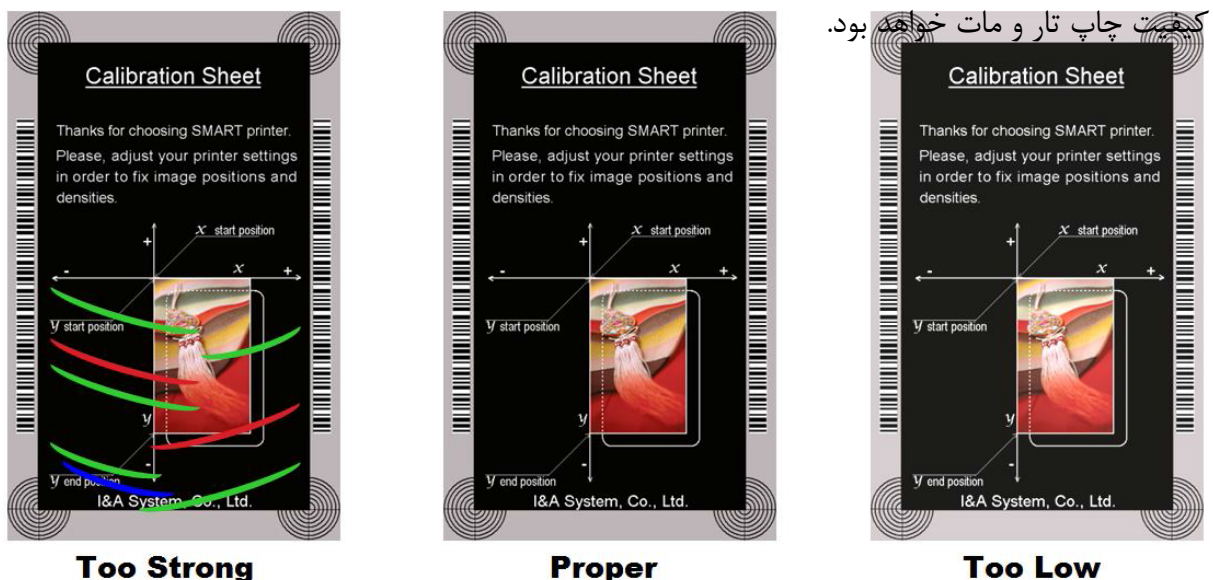

**Too Strong** 

Black Density -۷-۳: تنظیم چگالی سیاہ

در تصویر زیر بارکد چاپ شده تا تاثیر تغییرات چگالی سیاه نمایش دادهشود. اگر چگالی سیاه بیش از حد زیاد باشد، بارکد چاپشده بسیار ضخیم خواهد شد. اگر چگالی سیاه بیش از حد کم باشد، بارکد چاپ شده بسیار نازک خواهد شد.

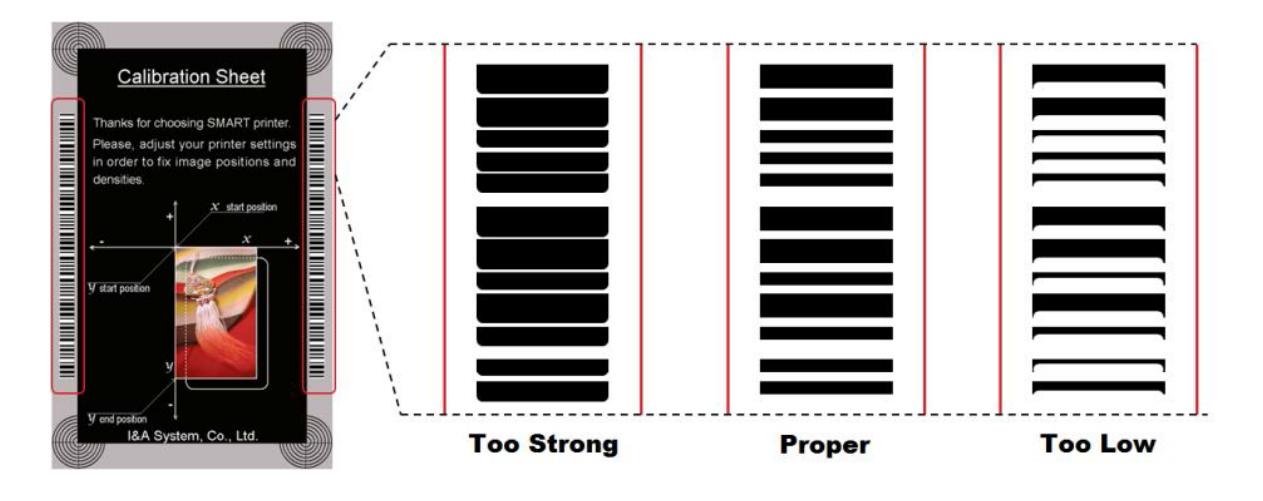

خدمات پس از فروش شرکت بازرگانی مبنا کارت آریا – واحد تحقیق و توسعه

Overlay Density -۷-۴: تنظیم چگالی لایهی شفاف

چگالی لایهی شفاف را هنگامی که به طور عادی روی سطح چاپ می شود تنظیم کنید. اگر چگالی لایهی شفاف بیش از حد زیاد باشد، تصویر کدر و مات می شود و خطوطی روی تصویر چاپ شده نمایان خواهند شد. اگر چگالی لایهی شفاف بیش از حد کم باشد، پنل لایهی شفاف روی محدودهی گوشههای کارت چاپ نخواهد شد. می توانید زیر نور این نکات را با کارت چاپ شده بررسی کنید.

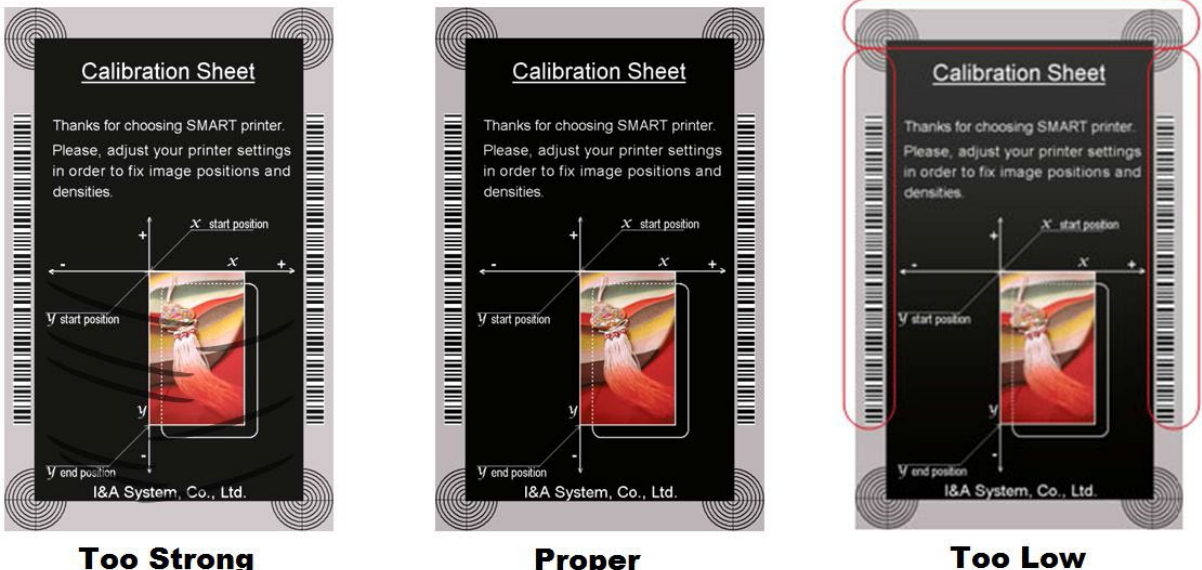

Proper

**Too Strong** 

## ۸. چاپ کارت کالیبره

- ٩. نمایش تنظیمات پیشرفته (توصیه می شود که این قسمت را تنظیم ننمایید.)
  - ۱۰. بارگذاری یا ذخیرهی مقادیر

۲–۳– Card Printer Test (تست چاپگر کارت) چاپگر کارت اساساً از سیستم چاپ استاندارد استفاده می کند و می تواند همانند چاپگرهای کاغذ استفاده شود. با این وجود در صورت وجود امکان اینکدر نوار مغناطیسی، تماسی و غیر تماسی باید درایور مناسب را نصب نمایید و به صورت مجزا کار کنید. عملیات اینکدینگ توسط برنامهی «Card Printer SDK» کنترل می شود. شما می توانید کلیهی متعلقات چایگر را توسط «Card Printer Test» تست کنید.

|              | Card Printer Test Program V2.1.0.4 (20170307)  Printer [DP SMART-51 Card Printer [SMART1 : USB005]  Printer [DP SMART-51 Card Printer [SMART1 : USB005]  Set Start Card IN Back Move Print Mag. to Lam. Sensor Center  Iddate Auto Etc. Cleaning Roller Lock Use Log Clear Log Print Print Print Repeat: 0 / 1 Setting Retry 1 Batch Start Card Holding 1 Setting Retry 1 Card Holding 1 Center Print Print Center Print Print Center Print Pri | X       |
|--------------|----------------------------------------------------------------------------------------------------|---------|
| ٨            | Magnetic       IC (PC/SC)       RF (PC/SC)       Misc       Monitor         READ       Image: Constraint of the second second secon                                                                                                    | 250/250 |
| $\heartsuit$ |                                                                                                    |         |

۱. انتخاب چاپگر

چاپگر مورد نظر برای تست را انتخاب کنید. «IDP SMART-51 Card Printer» نام چاپگر، «SMART1» کد شناسایی چاپگر و «USB005» درگاه ارتباطی میباشد.

۲. کنترل

اجرا کردن هر مرحله برای تست

۳. چاپ

تست چاپ با فایل CSD که توسط برنامهی «Smart Design» طراحی شدهاست

۴. «Batch Start» (شروع دستهای)
تست اینکدینگ انتخاب شده را تکرار می کند.
۵. اینکدینگ (Encoding)
۵. اینکدینگ نوار مغناطیسی، تماسی و غیر تماسی
۶. وضعیت چاپگر
۷. پیام

#### ۱ و ۲ – انتخاب چاپگر و کنترل

هنگامی که «CardPrinterTest» را اجرا میکنید، چاپگرهای متصل توسط USB و شبکه به صورت خودکار جستجو میشوند. «Smart-51» متصل از طریق USB اولویت بالاتری دارد. چاپگرهای دیگر توسط منوی گزینش عمودی قابل انتخاب هستند. شما میتوانید تمام دستورالعملها را با چاپگر متصل تست کنید.

بخش کنترل شامل SBS (مرحله به مرحله)، Move (حرکت)، Rotate (چرخش) و etc. (سایر موارد) می شود و شما می توانید چاپگر را با هر مرحله کنترل کنید.

#### :SBS

امکان کنترل چاپگر از طریق دستور را به شما میدهد. بعد از ارسال اطلاعات چاپ در حالت «SBS»، چاپ یک کارت تنها توسط فشردن دکمهی «Do Print» میسر است. این مسئله مهمترین فرق حالت «SBS» و حالت معمولی میباشد. هنگامی که «Start» را کلیک میکنید، چاپگر وارد حالت «SBS» میشود. برای خروج از حالت «SBS» روی گزینهی «Stop» کلیک کنید.

#### :Card

این گزینه برای ورود کارت به چاپگر و خروج آن میباشد. «In» برای ورود یک کارت به درون دستگاه است و «Out» برای حرکت کارت از درون دستگاه به خروجی استفاده میشود. در صورتی که فلیپر نصب باشد، گزینهی «Back» کارت را به خروجی پشتی دستگاه حرکت میدهد.

:Move

این گزینه برای حرکت دادن کارت به مکانی مشخص در داخل چاپگر است. «Print» برای حرکت دادن کارت به موقعیت چاپ، «Mag» برای حرکت دادن کارت به موقعیت اینکدینگ مغناطیسی، «IC» برای حرکت دادن کارت به موقعیت اینکدینگ کارتهای هوشمند تماسی و «RF» برای حرکت دادن کارت به موقعیت اینکدینگ کارتهای هوشمند غیرتماسی هستند.

#### :Rotate

Rotator برای پشت و رو کردن کارت در چاپگر دارای فلیپر است. «Auto» به طور خودکار کارت را از چاپگر به فلیپر حرکت می دهد، سپس کارت را پشت و رو می کند و آن را به موقعیت چاپ هدایت می کند. «Batch» به فلیپر حرکت می دهد، سپس کارت را پشت و رو می کند و آن را به موقعیت چاپ هدایت می کند. «Batch» به فلیپر حرکت می دهد، سپس کارت را پشت و رو می کند و آن را به موقعیت چاپ هدایت می کند. «Batch» به فلیپر حرکت می دهد، سپس کارت را پشت و رو می کند و آن را به موقعیت چاپ هدایت می کند. «Batch» به فلیپر حرکت می دهد، سپس کارت را پشت و رو می کند و آن را به موقعیت چاپ هدایت می کند. «Batch» امکان تکرار فرآیند انجام شده توسط «Auto» را با هر تعدادی که خودتان مشخص کنید به شما می دهد. «To Bottom» کارت را به پشت و «To Top» کارت را به رو می چرخانند.

#### :Etc

«Cleaning Roller» برای تمیزکردن غلتک توسط کارت تمیزکننده می باشد. «Use Log» برای نشان دادن Log در قسمت پیغامهاست.

## ۳- چاپ

چاپ از طریق فایل CSD که توسط برنامهی Smart Design طراحی شده طبق مراحل زیر قابل انجام است. ۱- روی دکمهی «…» کلیک کنید و فایل CSD را انتخاب نمایید.

۲- روی دکمهی «Open» کلیک کنید تا فایل CSD برا چاپ آماده شود.

۳- روی دکمهی «Print» کلیک کنید تا اطلاعات چاپ ارسال شود. در حالت نرمال روی دکمهی «Print» کلیک کنید تا کارت چاپ شود، اما در حالت SBS دکمهی «Print» اطلاعات چاپ را از کامپیوتر به چاپگر منتقل میکند و منتظر دستور چاپ میشود. در نتیجه شما باید در حالت SBS روی گزینهی «DoPrint» کلیک کنید. این دستورالعمل برای کنترل جزء به جزء چاپگر است.

۴- برای بستن فایل CSD روی «Close» کلیک کنید.

#### Batch Start» –۴» (شروع دستهای)

این گزینه برای تست اینکدینگ و دیکدینگ به طور پیوسته طراحی شدهاست. شما تعداد دفعات تکرار را وارد میکنید و روی «Batch Start» کلیک میکنید، سپس عملیات تست با هر تعداد دفعه که مشخص نمودهاید آغاز میشود. هنگامی که گزینهی «Include Card In/Out» را انتخاب میکنید، چاپگر هر بار کارتی را از ورودی به داخل میآورد و عملیات تست اینکدینگ را روی آن انجام میدهد و کارت را از خروجی بیرون میدهد. در غیر اینصورت عملیات تست اینکدینگ تنها با یک کارت انجام خواهد شد. اگر کارتی درون چاپگر نباشد، چاپگر یک کارت را از ورودی به داخل میکشد و عملیات تست اینکدینگ را روی آن کارت انجام خواهد شد. اگر کارتی درون چاپگر اگر کارتی درون چاپگر میکند.

در صورتی که «Include Card In/Out» را انتخاب کرده باشید، امکان انتخاب گزینهی «Card Holding» وجود دارد. (در غیر اینصورت غیر فعال است.) هنگامی که گزینهی «Card Holding» انتخاب شده و دفعات تکرار مشخص باشد، چاپگر عملیات تست اینکدینگ را به هر تعداد که مشخص شده باشد، بدون آنکه کارت را از خروجی بیرون دهد تکرار میکند. هنگامی که تعداد دفعات تکمیل شود، چاپگر کارت را بیرون میدهد و کارت دیگری برای آغاز عملیات تست اینکدینگ به داخل میکشد.

در صورت بروز خطا در تنظیمات گزینهی «Retry» برای تکرار عملیات تست اینکدینگ وجود دارد. گزینهی «Prompt on Error» برای نمایش پیغام خطا می باشد. در غیر اینصورت تنها تعداد خطاها بدون پیام نمایش داده خواهد شد. تعداد خطاها در قسمت Error نشان داده می شود.

#### ۵– اینکدینگ (Encoding)

#### Magnetic: اينكدينگ نوار مغناطيسي

Read: برای خواندن و نمایش دادن اطلاعات روی نوار مغناطیسی استفاده می شود. این قسمت از گزینه های «Do Read» و «Do Read» تشکیل شده است.

«Do Read»: خواندن اطلاعات از کارت دارای نوار مغناطیسی و ذخیرهی اطلاعات در حافظهی موقت

«Read All Buffer»: انتقال اطلاعات ذخیره شده در حافظهی موقت به کامپیوتر. اگر شمارهی شیار انتخاب شده باشد، تنها اطلاعات شیار انتخاب شده به کامپیوتر منتقل خواهد شد.

Write: برای نوشتن اطلاعات روی نوار مغناطیسی استفاده می شود. این قسمت از گزینه های «Do Write» و «Write All Buffer» تشکیل شده است. «Write All Buffer»: انتقال اطلاعات به حافظهی موقت

«Write All Buffer»: نوشتن اطلاعات ذخیره شده در حافظهی موقت روی نوار مغناطیسی کارت. میتوانید نوع تراشهی مغناطیسی (LoCo و LoCo) و شیار نوار مغناطیسی را انتخاب کنید. گزینهی «Random Fill» اطلاعات اینکدینگ مغناطیسی تصادفی را برای انجام تست میسازد. فرآیند گروهی مراحل زیر را به ترتیب تکرار می کند:

Card "IN" → Move "Mag" → Magnetic "Random Fill" → Magnetic "Write" → Magnetic "Read" → Card "OUT"

| Magnetic IC (PC/SC) RF | (PC/SC) Misc |     |
|------------------------|--------------|-----|
| READ                   |              |     |
| Read 🔽 Track           |              | O   |
| Do Read V Track        | .2           | O   |
| Read All Buffer        | 3            | ٥   |
| JIS                    |              | o   |
| Bit Mode               |              |     |
| C WRITE                |              | =1  |
| Write 🔽 Track          |              | 0   |
| Low-Co 🔽 🔽 Track       | .2           | 0   |
| Random Fill            |              | 37  |
| Write All Buffer       |              | 104 |
| Do Write JIS           |              | 0   |
|                        |              | 02  |

## 8- وضعیت چاپگر

«Get Temperature» برای نشان دادن دمای هد حرارتی چاپ میباشد. هنگامی که «Realtime Check» انتخاب شدهاست، دمای هد حرارتی چاپ در زمان واقعی نمایش داده خواهد شد.

«Get Status» برای نشان دادن وضعیت چاپگر است.

### Firmware Update –۳–۳ (ارتقاء فرمور)

rowse

هنگامی که «CardPrinterFirmware» را اجرا می کنید، پنجرهی زیر را مشاهده خواهید کرد.

| Device: چاپگری که میخواهید ارتقاء ه  | CardPrinter Firmware Downloader v2.1.0.2 (20170217)  |
|--------------------------------------|------------------------------------------------------|
| انتخاب كنيد.                         | Devices : IDP SWART-51 Cand Printer [SMART : USB005] |
| Card Printer/Laminator: دستگاه مورد  | Card Printer Laminator                               |
| انتخاب كنيد.                         | Version : 0.02.26<br>Binary File :                   |
| Version: ورژن فعلی فرمور چاپگر انتخا |                                                      |
| را نشان میدهد.                       | Manual Update Update Close                           |
| Binary File: روی «Browse» کلیک کنید  | Device is Ready.                                     |
| فرمور را برای ارتقاء انتخاب کنید.    | Program Start.                                       |
| Manual Update: هنگامی که میخو        | CardPrinter Version : 0.02.26                        |
| صورت دستى ارتقاء دهيد استفاده مىشو   |                                                      |
|                                      |                                                      |

Update: به طور خودکار به روزرسانی میکند. عموماً به روز رسانی خودکار توصیه میشود. Close: خروج Message: اطلاعات به روز رسانی را نمایش میدهد.

اگر روی «Browse» کلیک کنید و فایل فرمور را انتخاب کنید، گزینهی «Update» و «Manual Update» فعال می شوند.

| 🗟 CardPrinter Firmware Downloader v2.1.0.2 (20170217)                         |
|-------------------------------------------------------------------------------|
| Devices : [IDP SMART-51 Card Printer [SMART : USB005]   Allow Network Printer |
| Card Printer Laminator                                                        |
| Version : 0.02.26                                                             |
| Binary File : E:\Download\Down\smartS1_app_0_02_26_SPI.bin Browse             |
| Manual Update Close                                                           |
| Device is Ready.                                                              |
| Program Start                                                                 |

دهيد را د نظر را ب شدہ د و فایل اهيد به د.

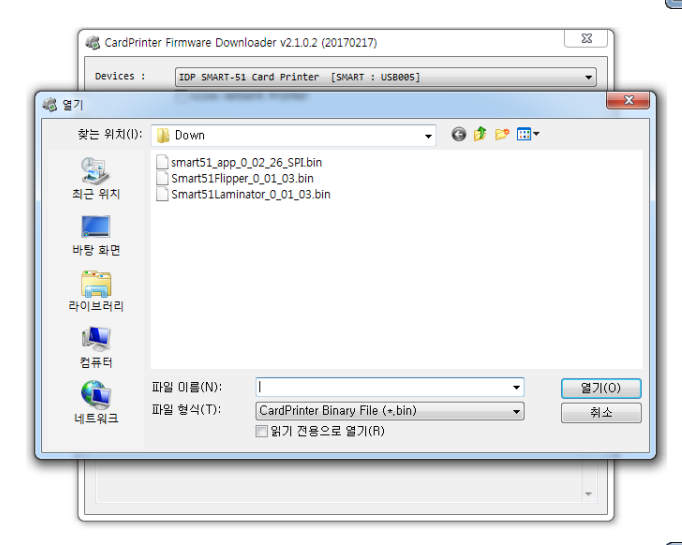

سپس روی «Update» کلیک کنید تا عملیات به روز رسانی به طور خودکار انجام گردد. پس از راهاندازی مجدد، چاپگر به روز رسانی شدهاست. (لطفاً از بستن ينجرهي «Firmware Update» يا خاموش کردن چاپگر تا اتمام عملیات به روزرسانی خودداری کنید.)

# ۴- عیبیابی

۱-۴- تمیزکاری چاپگر

برای نگه داشتن بهترین شرایط چاپگر Smart-51، باید آن را مرتباً تمیز کنید. اگر کارت تمیزکنندهی مخصوص را استفاده کنید، به راحتی میتوانید چاپگر را تمیز کنید. برای خرید کارت تمیزکننده با شرکت بازرگانی مبنا کارت آریا تماس بگیرید.

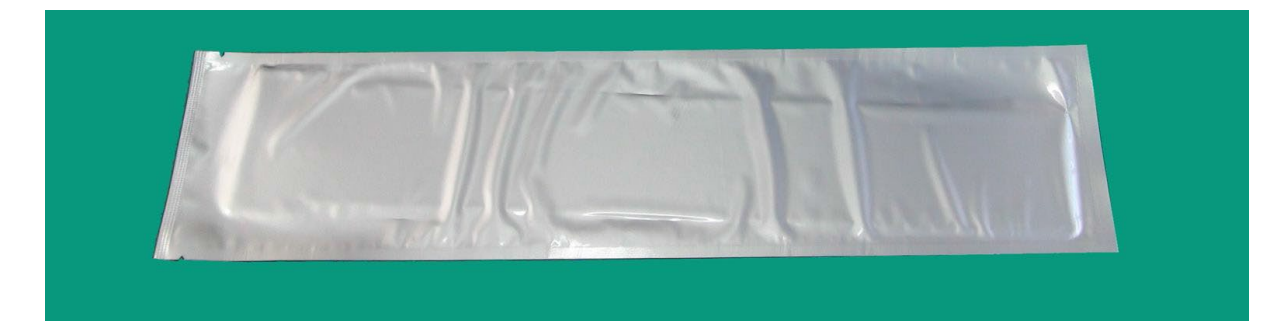

اگر کارت تمیزکنندهی مخصوص آماده بود، روی «Cleaning Printer» در نوار «Service» درایور چاپگر کلیک کنید. پس از کلیک کردن عملیات تمیزکاری آغاز میشود.

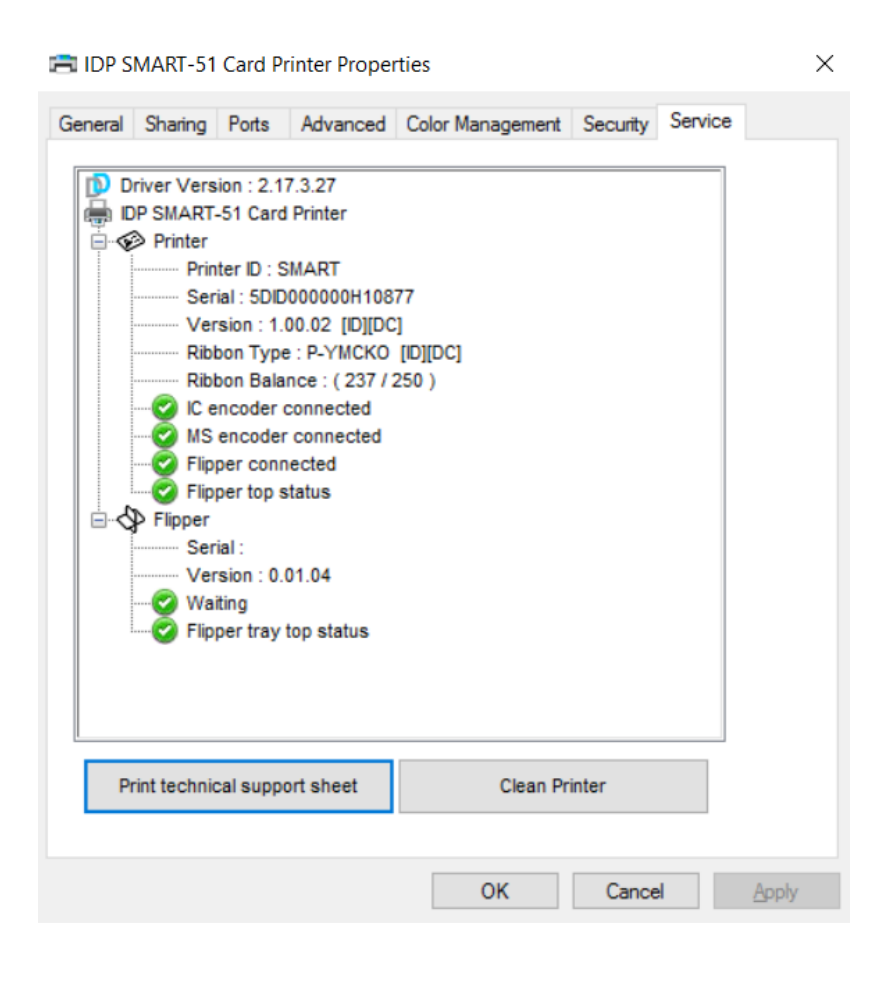

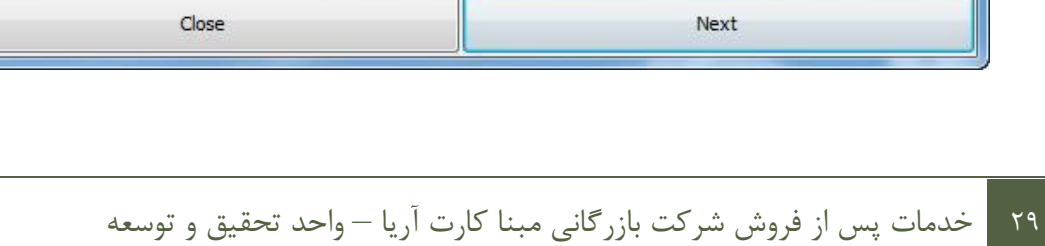

| CleanPrinter - IDP SMART-51 Car   | d Printer [SMART : USB0 | 005]             |  |
|-----------------------------------|-------------------------|------------------|--|
| STEP 2: Open hopper and top cover | and remove card and ri  | ibbon cartridge. |  |
|                                   |                         |                  |  |
|                                   |                         |                  |  |
| P                                 |                         |                  |  |
|                                   |                         |                  |  |
|                                   | 5                       | smart 51         |  |
|                                   |                         |                  |  |
|                                   |                         |                  |  |

| CleanPrinter - IDP SMART-51 Card Printer [SMART :                                                                                                    | USB005]                                                                                                    |
|----------------------------------------------------------------------------------------------------|----------------------------------------------------------------------------------------------------|
| STEP 1: Turn on card printer and prepare cleaning car                                                                                                    | d.                                                                                                    |
| -                                                                                                    |                                                                                                    |
|                                                                                                    | Smart 51                                                                                                    |
|                                                                                                    |                                                                                                    |
| LONG CLEANING<br>CLEANING CLEANING<br>CLEANING CLEANING<br>CLEANING CLEANING<br>CLEANING CLEANING<br>CLEANING CLEANING<br>CLEANING CLEANING<br>CLEANING CLEANING<br>CLEANING<br>CLEANING | CARD<br>MA<br>In Marcon Charles Associated<br>In the state of the State of the State of the State<br>In the State of the State of the State of the State of the State<br>In the State of the State of the |
| Close                                                                                                    | Start Cleaning                                                                                                    |

۱- چاپگر را به کامپیوتر متصل و آن را روشن کنید و کارت تمیزکنندهی مخصوص را آماده نمایید.

۳- کارت تمیز کننده یمخصوص را از قسمت ورودی در چاپگر قرار دهید. هنگامی که کارت تمیز کننده ی مخصوص در داخل دستگاه قرار گیرد، به طور خود کار حرکت داده خواهد شد.

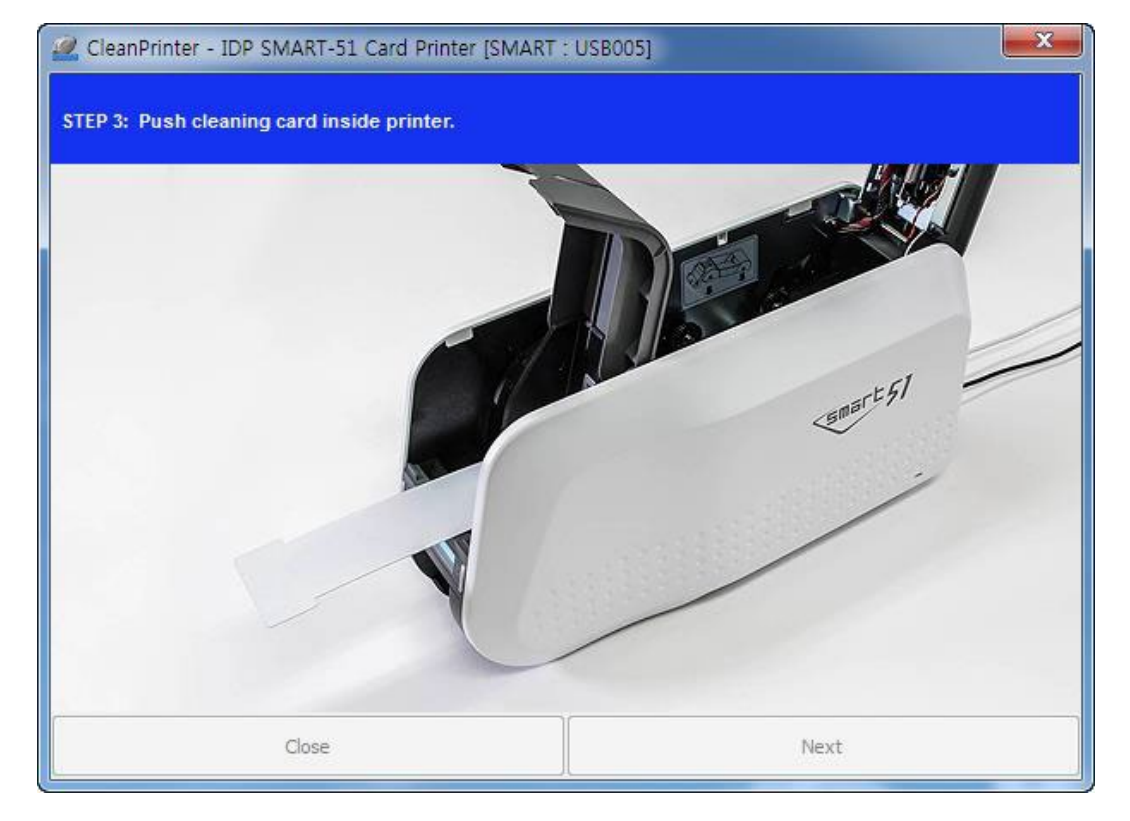

۴- درب بالایی را جهت تمیزکاری هد حرارتی چاپ و غلتک چاپ ببندید. هنگامی که درب بالایی بسته است، کارت تمیزکننده به جلو و عقب حرکت داده می شود.

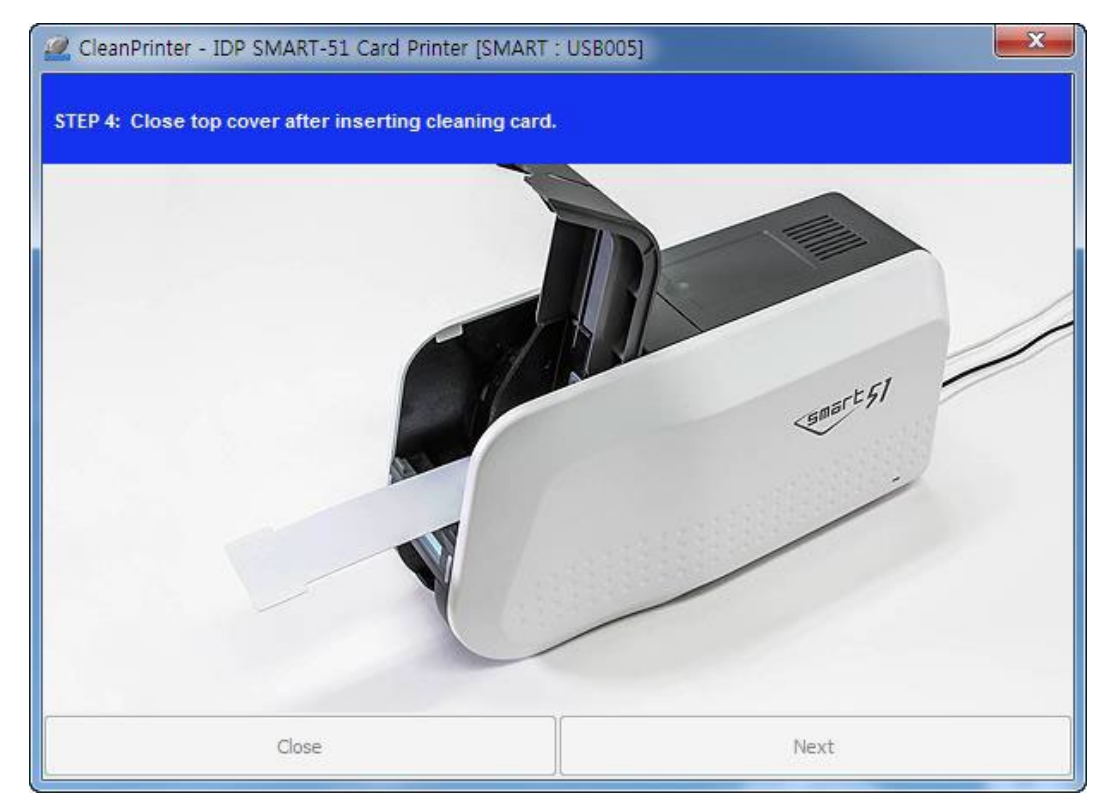

۳۰ خدمات پس از فروش شرکت بازرگانی مبنا کارت آریا – واحد تحقیق و توسعه

۵- تا اتمام عملیات تمیزکاری صبر کنید. هنگامی که تمیزکاری تکمیل شود، کارت تمیزکنندهی مخصوص به طور خودکار از دستگاه خارج میشود.

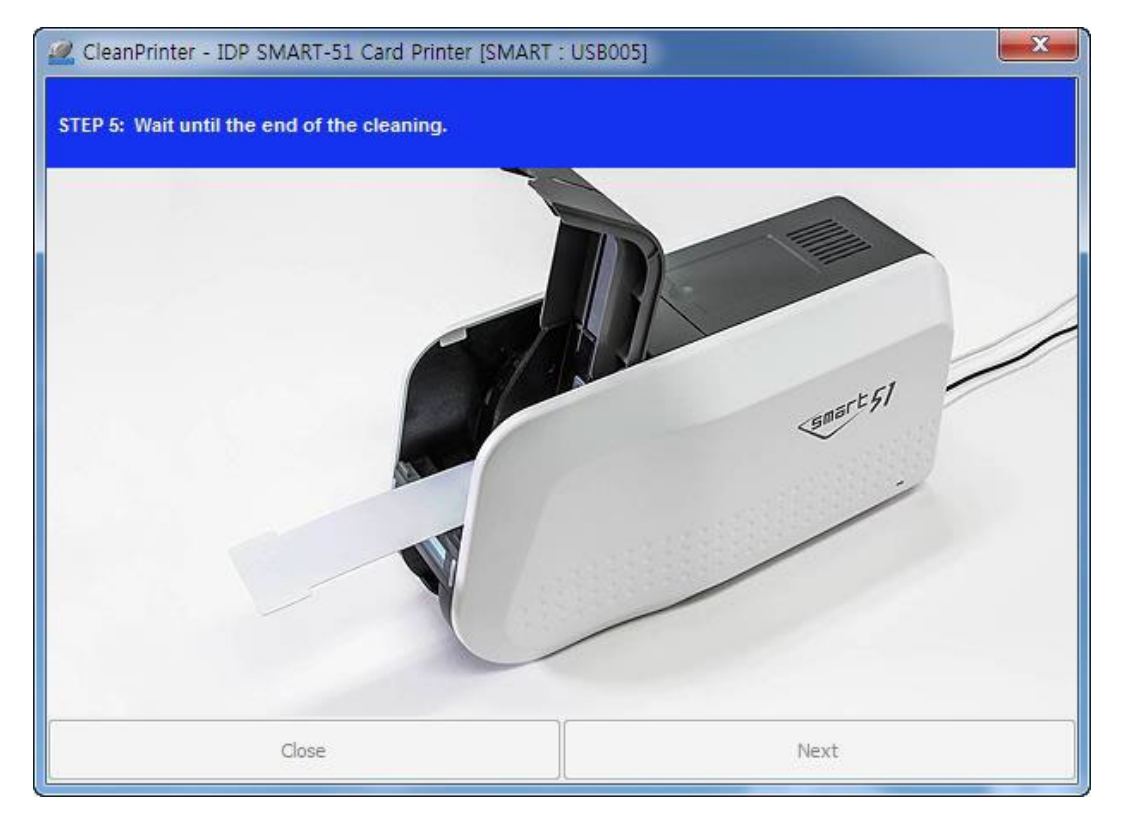

۶- کارت تمیزکنندهی مخصوص را بردارید و کارتریج ریبون را در چاپگر جایگذاری کنید.

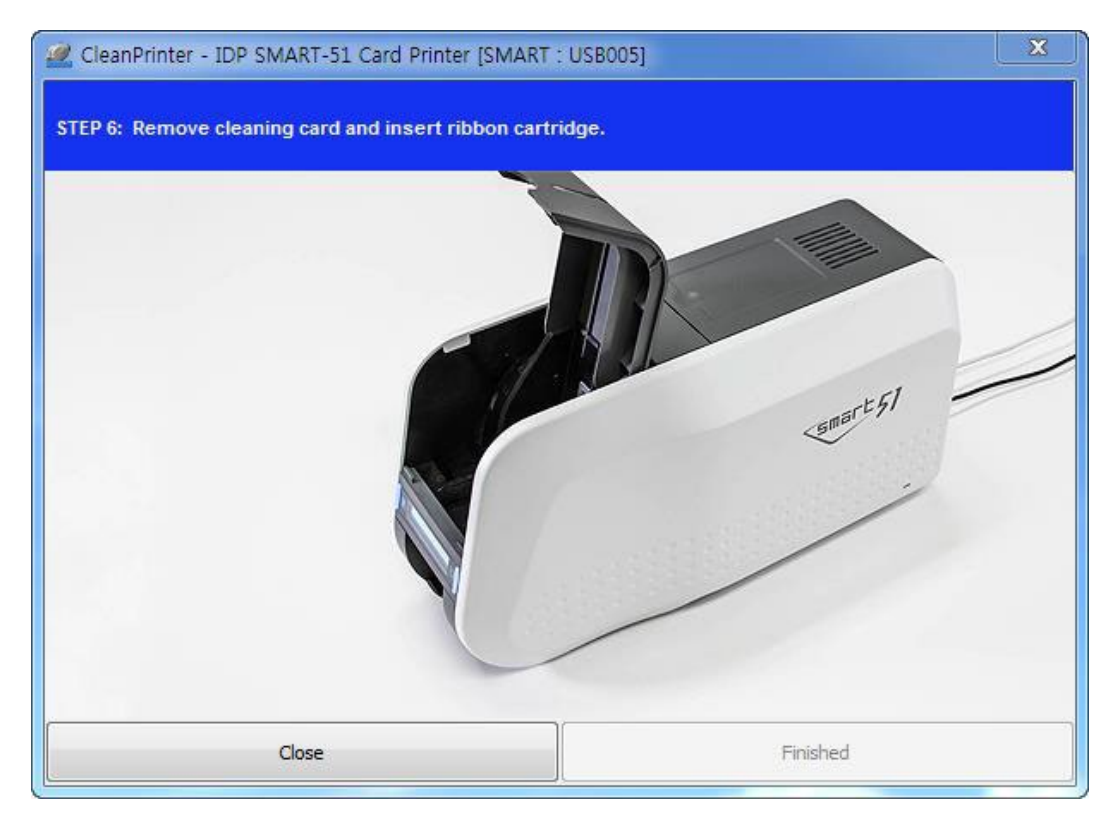

۲–۴– تعویض هد حرار تی چاپ (TPH) ۱- شماره سریال و مقاومت هد حرار تی جدید را بررسی کنید. نوع هد حرار تی چاپ: A=KEE و B=KPE شماره سریال: کادر قرمز را نگاه کنید.

مقاومت هد حرارتی چاپ: کادر سبز را نگاه کنید.

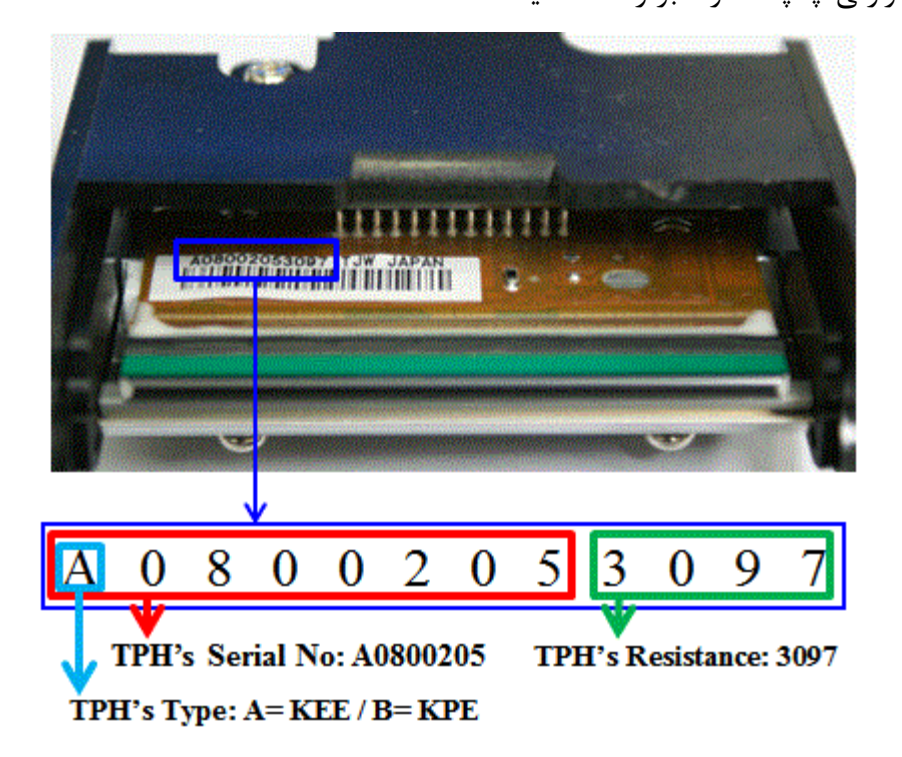

۲- تنظیمات هد جدید حرارتی چاپ را در برنامهی CardPrinterSetup انجام دهید.

مرحلهی ۱: «Card Printer Setup» را در قسمت برنامههای جانبی سیدی نصب (Utilities) اجرا کنید و روی دکمهی گسترش کلیک کنید.

مرحلهی ۲: در قسمت تنظیمات گسترش یافته روی «» کلیک کنید.

مرحلهی ۳: شماره سریال، مقاومت و نوع هد حرارتی چاپ را وارد کنید (در قسمت برچسب «Header Type» نوع KEE یا KPE را انتخاب کنید.) و روی «OK» کلیک کنید.

مرحلهی ۴: روی «Set Config» کلیک کنید تا تنظیمات هد چاپ حرارتی انجام شود.

| Header Serial No. : A3251543<br>Header Resister : 3000<br>Header Type : REE<br>Reset User Issue Count | Header Serial No. : A3251543<br>Header Resister : 3000<br>Header Type : KEE<br>Reset User Issue Count<br>OK Cancel | Change Header Dialog                                                             |                                                |
|----------------------------------------------------------------------------------------------------|----------------------------------------------------------------------------------------------------|----------------------------------------------------------------------------------|------------------------------------------------|
|                                                                                                    | ر<br>دقیقاً مشخص کنید که                                                                                           | Header Serial No. :<br>Header Resister :<br>Header Type :<br>Reset User Is<br>OK | A3251543<br>3000<br>KEE<br>sue Count<br>Cancel |
|                                                                                                    | دقیقا مشخص کنید که                                                                                                 |                                                                                  | , , , , , , , , , , , , , , , , , , ,          |

| exice                                                                                                    |                   | Ohange Root Fassivo                                                                                                    | rd) Change P        | vinter ID    | 2 SetPC Set      | <b>W</b> |
|----------------------------------------------------------------------------------------------------|-------------------|----------------------------------------------------------------------------------------------------|---------------------|--------------|------------------|----------|
|                                                                                                    |                   | Change User Passwo                                                                                                    | d Change            | Header       | Set Mag. Encry   | pt Key   |
| kmware Ver.                                                                                                    | Serial No.        |                                                                                                    | Total Issue Count   |              | User Issue Count |          |
| eader Serial No.                                                                                                    | Header Ret        | ister 300                                                                                                    | 0 Image             |              | Image            |          |
| ead Type                                                                                                    |                   | 1999 - 199 <u>1 -</u> 1997 - 1997 - | Magnetic            |              | Magnetic         |          |
|                                                                                                    |                   |                                                                                                    | л, к                |              | к                |          |
| THE R. LEWIS CO.                                                                                                    | X Start Position  | 50 Et.                                                                                                    | 534                 |              | SM               |          |
| -                                                                                                    | Y Start Position  | 20 🖉                                                                                                    | External RF         |              | External RF      |          |
| Concept Inter                                                                                                    | Y End Position    | 0 🗄                                                                                                    | Internal RF         |              | Internal RF      |          |
| -                                                                                                    | 2 Y Scale         | 4.8                                                                                                    | Passed Panels       |              | Passed Panels    |          |
| A CONTRACTOR OF A CONTRACTOR OF A CONTRACTOR O | Total Density     | -300                                                                                                    |                     |              |                  |          |
| and the second second s | YPIC Density      | -200 🖉 🖌 <                                                                                                    | Telow Level         | •            | Magenta Level    | 0        |
| 10000                                                                                                    | Back Density      | 0 🖉                                                                                                    | CyanLevel           |              | Black Level      | 0        |
|                                                                                                    | Overlay Density   | o 🔅 🖡                                                                                                    | RMP +               | 4000 🔅       | RMP -            | 5000     |
| and the second                                                                                                    |                   | SIL 5. 1. 1                                                                                                    | 2001+               | 7000         | RM04 -           | 6000     |
|                                                                                                    | Pre               | AND DESCRIPTION OF                                                                                                    | Distances in        | Auto Ro      | tator Set        |          |
| example 1                                                                                                    |                   | Service States                                                                                                    | Rotate Top          | 0 0          | Rotate Sottom    | 0 3      |
|                                                                                                    |                   | · · · · · · · · · · · · · · · · · · ·                                                                                                    | Fast Y End Position | 0 1          | Fast Y Scale     | 0        |
| Cartanta A                                                                                                    | and and a second  | E manufacture                                                                                                    | Mag. Write Mode     | LiA, Hil *   | Magnetic Space   | 19       |
|                                                                                                    |                   | Orre                                                                                                    | S85 Only            | •            | Soard Type       |          |
| SetConfig                                                                                                    | Save to File      |                                                                                                    | PC Authentication   | PC Witness   | Use USB Serial   |          |
|                                                                                                    |                   | a second and a second as the second as the second as the second as the second as the second as the second as th                                                                                                    |                     | Physical Key | Ribbon Position  | 0        |
| Load : SMART                                                                                                    | Load : SHART Lite | Load : SMART Revertable                                                                                                    |                     | Root Witness | Card Out Delay   | 350      |
|                                                                                                    |                   |                                                                                                    | Card Out            | -            | Error Card Out   | 1207 C   |
|                                                                                                    |                   |                                                                                                    | DCL Mode            | Not Lise *   | Dump Mode        |          |

۳- جایگذاری هد جدید حرارتی چاپ

مرحلهی ۱: برداشتن هد قدیمی از زیر درب بالایی دستگاه.

۱- چاپگر را خاموش کرده و درب بالایی دستگاه را باز کنید.
 ۲- هد را نگه دارید و زبانهی قفل را فشار دهید. به این طریق اتصال هد قطع می شود. (شکل زیر)
 ۳- اتصال کابل هد چاپ را با دقت جدا کنید.
 (هشدار: هد حرارتی چاپ ممکن است داغ باشد.)

مرحلهی ۲: نصب هد جدید.

۱- کابل هد چاپ را متصل کنید.
 ۲- هد جدید را در جای صحیح قرار دهید و به سمت بالا فشار دهید تا قفل شود.

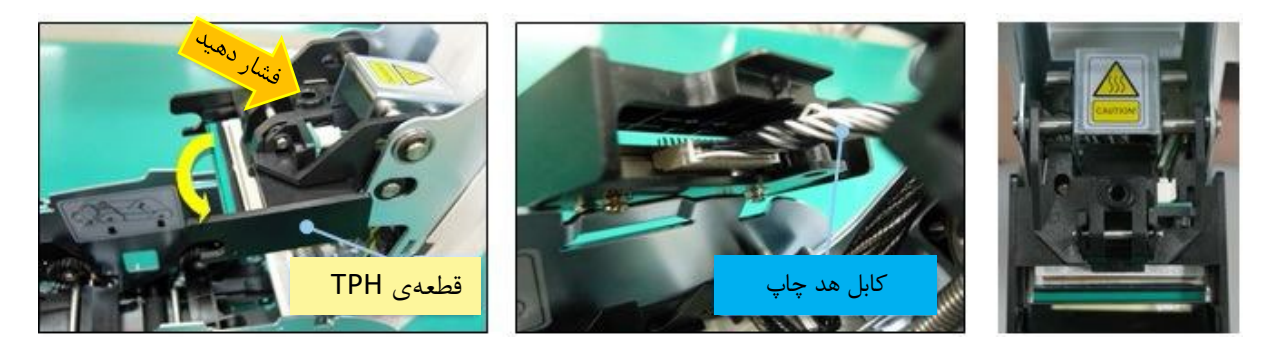

۴- محدودهی چاپ و چگالی رنگ را تنظیم کنید.

پس از نصب هد جدید، باید محدودهی چاپ و چگالی رنگ را از طریق «CardPrinterSetup» دوباره تنظیم کنید. برای این کار به قسمت <u>Card Printer Setup (تنظیمات چاپگر کارت)</u> مراجعه کنید.

۵- کالیبره کردن زاویهی هد چاپ

برای دست یافتن به بهترین کیفیت چاپ، هد حرارتی چاپ باید کاملاً عمود به سطح کارت قرار داشته باشد. اگر کیفیت چاپ مشکلی داشته باشد، میتواند به علت زاویهی نامناسب هد چاپ باشد.

زاویهی هد چاپ از طریق پیچی که در شکل مشخص شده قابل تنظیم است.

(از ابزار مناسب برای چرخاندن پیچ استفاده کنید و در هر بار تنظیم ۹۰ درجه پیچ را بچرخانید.)

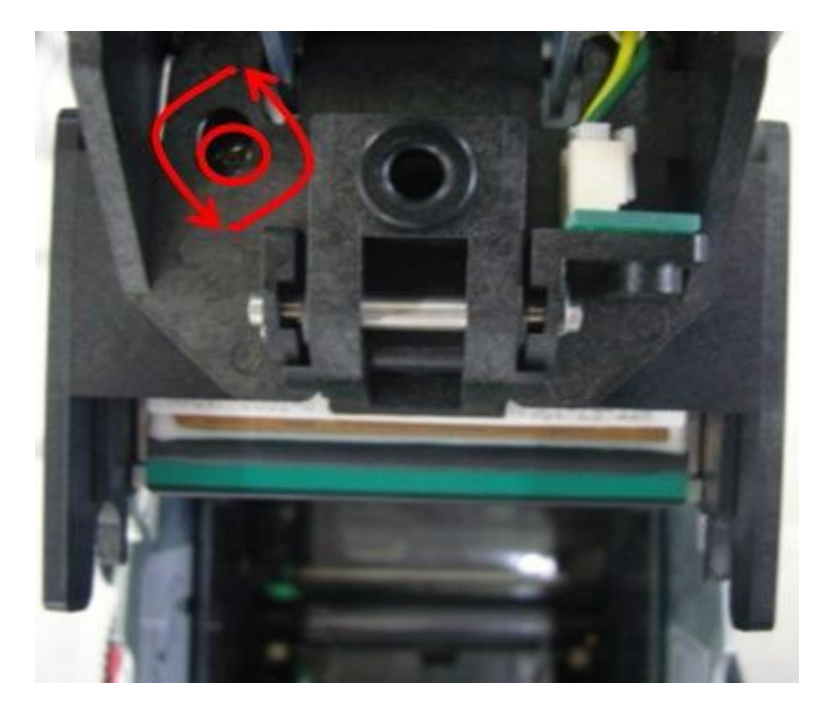

۳-۴- حرکت کارت

۱- کارت نمی تواند از ورودی به چاپگر داخل شود.

- کارتها غیر استاندارد یا خراب است.
   کارتها را تعویض کنید. بهتر است فقط از کارتهای (ISO CR-80 card (54mm x 86mm) استفاده کنید.
  - اهرم تنظیم ضخامت کارت به طور نامناسب تنظیم شدهاست.
     اهرم ضخامت کارت را به اندازهی ضخامت کارتهای موجود تنظیم کنید.
- نامنظم بودن کارتها در ورودی.
   کارتها را مرتب کنید و در ورودی قرار دهید. برای این کار به قسمت قراردادن کارت در ورودی مراجعه کنید.
  - کارتها الکتریسیته ی ساکن یا رطوبت دارند.
     الکتریسیته ی ساکن یا رطوبت را از بین ببرید.

۲- بروز خطای انتقال کارت به علت پیچیدن ریبون دور غلتک چاپ یا غلتک انتقال.

درب بالایی را باز کنید. کارت و ریبون پیچیده شده را با کمک دکمههای عملکرد از چاپگر خارج کنید.

اگر این اتفاق دائماً رخ میدهد مراتب زیر را بررسی کنید.

- کارتها غیر استاندارد یا خراب است.
   کارتها را تعویض کنید. بهتر است فقط از کارتهای (ISO CR-80 card (54mm x 86mm) استفاده کنید.
  - غلتک چاپ یا غلتک انتقال توسط گرد و خاک آلوده شدهاست.
     طبق قسمت تمیزکاری چاپگر آلودگی و خاک را از غلتکها بزدایید.
  - تنظیمات اشتباه محدودهی چاپ
     با خدمات پس از فروش شرکت بازرگانی مبنا کارت آریا تماس بگیرید.
- هنگامی که رطوبت و دمای کار خارج از محدوده ی رطوبت و دمای کار پذیرفته شده ی چاپگر باشد.
   شرایط محیطی مناسب کار چاپگر را فراهم کنید.

۳- بروز خطا هنگام حرکت کارت داخل دستگاه

پیش از هر چیز پیغام خطای نمایش داده شده روی نمایشگر را بررسی کنید.

درب بالایی را باز کنید و کارت را با کمک دکمههای عملکرد از چاپگر خارج نمایید.

اگر این اتفاق دائماً رخ میدهد مراتب زیر را بررسی کنید.

- کارتها غیر استاندارد یا خراب است.
   کارتها را تعویض کنید. بهتر است فقط از کارتهای (ISO CR-80 card (54mm x 86mm) استفاده کنید.
  - تنظیمات چاپگر تغییر داده شده یا مناسب نیست.
     با خدمات پس از فروش شرکت بازرگانی مبنا کارت آریا تماس بگیرید.
  - غلتک چاپ یا غلتک انتقال توسط گرد و غبار آلوده شدهاست.
     طبق قسمت تمیزکاری چاپگر گرد و غبار را از غلتکها بزدایید.
- سطح کارت توسط گرد و غبار آلوده شدهاست.
   سطح کارت را بررسی کنید و گرد و غبار را از آن بزدایید. اگر این مشکل دوباره پیش آمد، با کارت نو امتحان کنید.

#### ۴-۴- کیفیت چاپ

۱- چاپ نشده همراه نقاط با رنگهای اشتباه چاپ شده

سطح کارت توسط گرد و غبار آلوده شدهاست.
 سطح کارت را بررسی کنید و گرد و غبار را از آن
 بزدایید. اگر این مشکل دوباره پیش آمد، با کارت نو
 امتحان کنید.

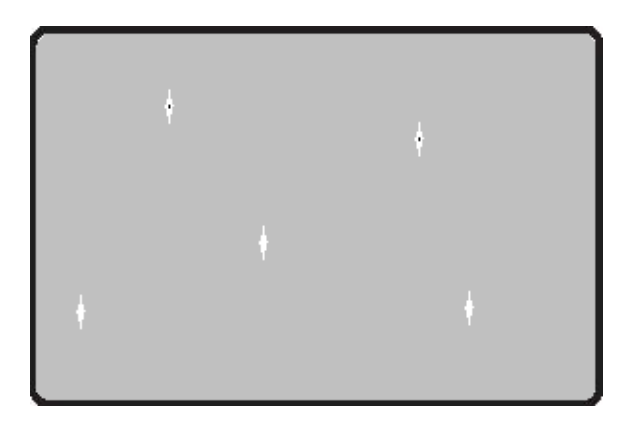

- غلتک چاپ یا غلتک انتقال توسط گرد و غبار آلوده شدهاست.
   طبق قسمت تمیزکاری چاپگر گرد و غبار را از غلتکها بزدایید. اگر دوباره مشکل پیش آمد، غلتک را تعویض کنید.
  - گرد و غبار بسیار زیاد داخل چاپگر
     داخل چاپگر را با ابزار تمیزکاری تمیز کنید.

#### ۲- چاپ نشده همراه خطوط افقی

- کارتریج ریبون به طور صحیح نصب نشدهاست. طریقهی قرارگیری کارتریج ریبون را بررسی کنید و نیز اینکه ریبون دچار چروک و خط نباشد.
  - هد چاپ توسط گرد و غبار آلوده شدهاست.
     توسط ابزار تمیزکاری هد چاپ را تمیز کنید.
- هد چاپ خراب است.
   با خدمات پس از فروش شرکت بازرگانی مبنا کارت آریا جهت تعویض هد چاپ تماس بگیرید.

#### ۳- چاپ ناواضح و غیر یکنواخت

- سطح کارت ناهموار یا کارت خراب است.
   کارت را تعویض کنید.
- مقدار چگالی رنگ بسیار زیاد یا بسیار کم است.
   با خدمات پس از فروش شرکت بازرگانی مبنا کارت آریا جهت تنظیم چگالی رنگ تماس بگیرید.
  - هد چاپ توسط گرد و غبار آلوده شدهاست.
     توسط ابزار تمیزکاری هد چاپ را تمیز کنید.

#### ۴- عدم تطابق چاپ رنگها

- کارتها غیر استاندارد یا خراب است.
   کارتها را تعویض کنید. بهتر است فقط از کارتهای
   کارتها را تعویض کنید. بهتر است فقط از کارتهای
   SO CR-80 card (54mm x 86mm)
   کنید.
  - سطح كارت ناهموار يا كارت خراب است.
     كارت را تعويض كنيد.

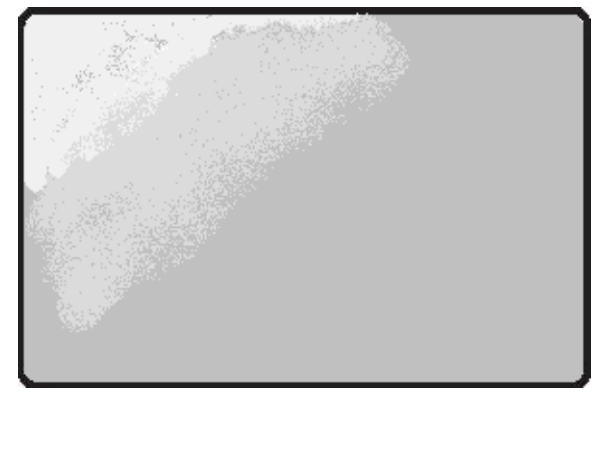

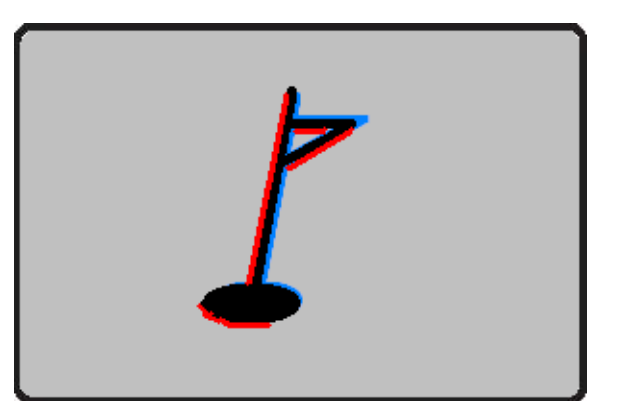

- غلتک چاپ یا غلتک انتقال توسط گرد و غبار آلوده شدهاست.
   طبق قسمت تمیزکاری چاپگر گرد و غبار را از غلتکها بزدایید.
- چاپگر مستهلک شدهاست.
   با خدمات پس از فروش شرکت بازرگانی مبنا کارت آریا تماس بگیرید.

#### ۵- چاپ رنگهای ناخواسته

- کارتها غیر استاندارد یا خراب است.
   کارتها را تعویض کنید. بهتر است فقط از کارتهای ISO CR-80 card (54mm x 86mm) استفاده کنید.
  - سطح کارت ناهموار یا کارت خراب است.
     کارت را تعویض کنید.
- غلتک چاپ یا غلتک انتقال توسط گرد و غبار آلوده شدهاست.
   طبق قسمت تمیزکاری چاپگر گرد و غبار را از غلتکها بزدایید.
- چاپگر مستهلک شدهاست.
   با خدمات پس از فروش شرکت بازرگانی مبنا کارت آریا تماس بگیرید.

#### ۵-۴- اینکدینگ نوار مغناطیسی

#### خطای اینکدینگ مغناطیسی

پیش از هر چیز دکمهی عملکرد را بفشارید تا عملیات تکرار شود.

- هد مغناطیسی توسط گرد و غبار آلوده شدهاست.
   توسط ابزار تمیزکاری هد مغناطیسی را تمیز کنید.
- اطلاعات اینکدینگ مغناطیسی ارسال نشده یا اطلاعات اشتباه ارسال شدهاست.
   تنظیمات برنامه و درایور و اطلاعاتی که ارسال میکنید را بررسی نمایید.
- کارت، کارت مغناطیسی نیست و یا جهت قراردهی آن در دستگاه اشتباه است.
   کارت و یا جهت کارت را تغییر دهید.
  - نوارهای مغناطیسی کارت خراب هستند.
     کارت را تعویض کنید.

۶-۴- عملکرد کلی

۱- ریبون هنگام چاپ پاره میشود.

درب بالایی را باز کرده و کارتریج را خارج کنید. بعد از چسباندن قسمت بریده شده، دوباره کارتریج را در دستگاه قرار دهید.

اگر این اتفاق دائماً رخ میدهد مراتب زیر را بررسی کنید.

- کارتها غیر استاندارد یا خراب است.
   کارتها را تعویض کنید. بهتر است فقط از کارتهای (ISO CR-80 card (54mm x 86mm) استفاده کنید.
  - مقدار چگالی رنگ بسیار زیاد یا بسیار کم است.
     با خدمات پس از فروش شرکت بازرگانی مبنا کارت آریا جهت تنظیم چگالی رنگ تماس بگیرید.

۲- نمایشگر پیغام «ریبون شناسایی نشد (Ribbon Not Found)» را نمایش میدهد.

دکمهی عملکرد را بفشارید تا عملیات تکرار شود. اگر این اتفاق دائماً رخ میدهد مراتب زیر را بررسی کنید.

- ریبون اریجینال نیست.
   ریبون اریجینال تهیه کنید.
- ریبون پاره شدهاست.
   درب بالایی را باز کرده و کارتریج را خارج کنید. بعد از چسباندن قسمت بریده شده، دوباره کارتریج را در دستگاه قرار دهید.

۳- نمایشگر پیغام «ریبون تمام شده است (Ribbon Zero)» را نمایش میدهد.

ریبون تا انتها مصرف شدهاست.
 در صورتی که ریبون تمام شده باشد، عملیات چاپ میسر نخواهد بود. ریبون را تعویض کنید.

۴- علیرغم اینکه اطلاعات چاپ ارسال میشود اما چاپ انجام نمیشود. مراتب زیر را بررسی کنید.

- چاپگر خاموش است.
   برق را بررسی کنید. چاپگر را روشن کنید. آداپتور چاپگر را بررسی کنید که به چاپگر و پریز برق متصل باشد.
   آدایتور خراب است.
  - اداپنور خراب است. با خدمات پس از فروش شرکت بازرگانی مبنا کارت آریا جهت تعویض آداپتور تماس بگیرید.
    - درایور چاپگر غیر فعال (Offline) است.
       درایور چاپگر را به حالت فعال (Online) تغییر دهید.

- اتصال کابل USB قطع یا ضعیف است.
   اتصال کابل را بین چاپگر و کامپیوتر بررسی کنید. در صورت لزوم ارتباط کابل را مجدداً متصل کنید.
  - کابل USB خراب است.
     کابل USB را تعویض کنید.
  - چاپ با درایور چاپگر دیگری عمل می کند.
     مجدداً درایور صحیح چاپگر Smart-51 را انتخاب کنید.
  - تنظیمات اشتباه در گاه USB در ایور چاپگر
     تنظیمات در گاه در ایور چاپگر را بررسی کنید و تنظیمات در گاه را تغییر دهید.
    - ریبون در چاپگر نیست یا خطا رخ میدهد.
       ریبون را در دستگاه قرار دهید یا خطا را برطرف کنید.
    - کابل بسیار بلند برق یا USB (بیش از یک متر و نیم)
       کابلی را که با چاپگر ارائه شده استفاده کنید.
      - درگاه USB کامپیوتر کار نمی کند.
         کامپیوتر را خاموش و مجدداً روشن کنید.

# ۵- مشخصات چاپگر

| مشخصات فنی IDP Smart 51                                                                                                    |                         |
|----------------------------------------------------------------------------------------------------|-------------------------|
| تصعيد رنگ                                                                                                    | نوع چاپ                 |
| تمام سطح (لبه تا لبه)                                                                                                    | محدوده چاپ              |
| 300 dpi                                                                                                    | کیفیت چاپ               |
| اختیاری (با فلیپر)                                                                                                    | چاپ دو رو               |
| خودكار                                                                                                    | تغذيه كارت              |
| ISO CR80 (54mm x 86mm / 2.12"x3.38")                                                                                                    | اندازه کارت             |
| 0.25mm~1.25mm                                                                                                    | ضخامت کارت              |
| PVC, Composite PVC, PET                                                                                                    | نوع کارت                |
| تکرنگ ۷۲۰ کارت در ساعت<br>YMCKO حداکثر ۲۱۲ کارت در ساعت<br>YMCKOK در صورت داشتن فلیپر یا لمینیتر، حداکثر ۱۶۴ کارت در ساعت                                                                               | سرعت چاپ                |
| اختیاری (با لمینیتر)                                                                                                    | لمينيت                  |
| YMCK هر کارت ۲۲ ثانیه<br>YMCKK هر کارت ۳۲ ثانیه                                                                                                    | سرعت لمينيت همزمان      |
| YMCK هر کارت ۴۳ ثانیه<br>YMCKK هر کارت ۵۳ ثانیه                                                                                                    | سرعت لمینیت تک به تک    |
| ۱۰۰ کارت / ۲۰۰ کارت با باز بودن در ورودی                                                                                                    | گنجایش ورودی            |
| ۴۰ کارت / محفظه اختیاری پشت دستگاه با گنجایش ۱۰۰ کارت                                                                                                    | گنجایش خروجی            |
| انبارک کارتهای مردود با ظرفیت ۳۰ کارت                                                                                                    | خروجی کارتھای مردود     |
| 64MB RAM                                                                                                    | حافظه                   |
| LCD دو خطی                                                                                                    | نمایشگر                 |
| دو دکمه LED                                                                                                    | كنترل                   |
| Windows 2000/2003/XP/7/8/10, Vista, Mac OS, Linux Microsoft                                                                                                    | سیستم عامل سازگار       |
| USB 2.0، شبکه (اختیاری)                                                                                                    | ارتباط                  |
| ۱۰۰ تا ۲۲۰ ولت، ۵۰ تا ۶۰ هرتز                                                                                                    | تغذيه برق               |
| 15~35°C / 35~70%                                                                                                    | دما / رطوبت             |
| ۲۱۰ ۳۹۰ ۲۱۰ میلیمتر، با فلیپر ۱۶۵ ۴۹۸ ۲۱۰ میلیمتر، با لمینیتر ۱۶۵ ۶۷۵ ۲۱۰ میلیمتر                                                                                                    | ابعاد (عرض%طول%ارتفاع)  |
| ۴٫۵ کیلوگرم، با فلیپر ۵٫۲ کیلوگرم، با لمینیتر ۸٫۸ کیلوگرم<br>YMCKO (250 prints), YMCKOK (200 prints), YMCKUV (200 prints), HYMCKO<br>(350 prints), KO (600 prints), K (1200 prints), Mono (1200 prints) | وزن<br>ريبون            |
| پشتیبانی می کند                                                                                                    | کدینگ کارتھای مغناطیسی  |
| اختیاری                                                                                                    | کدینگ کارتھای تماسی     |
| اختیاری                                                                                                    | کدینگ کارتھای غیر تماسی |
| قفل نرمافزاری – قفل سختافزاری (اختیاری)                                                                                                    | امنيت                   |